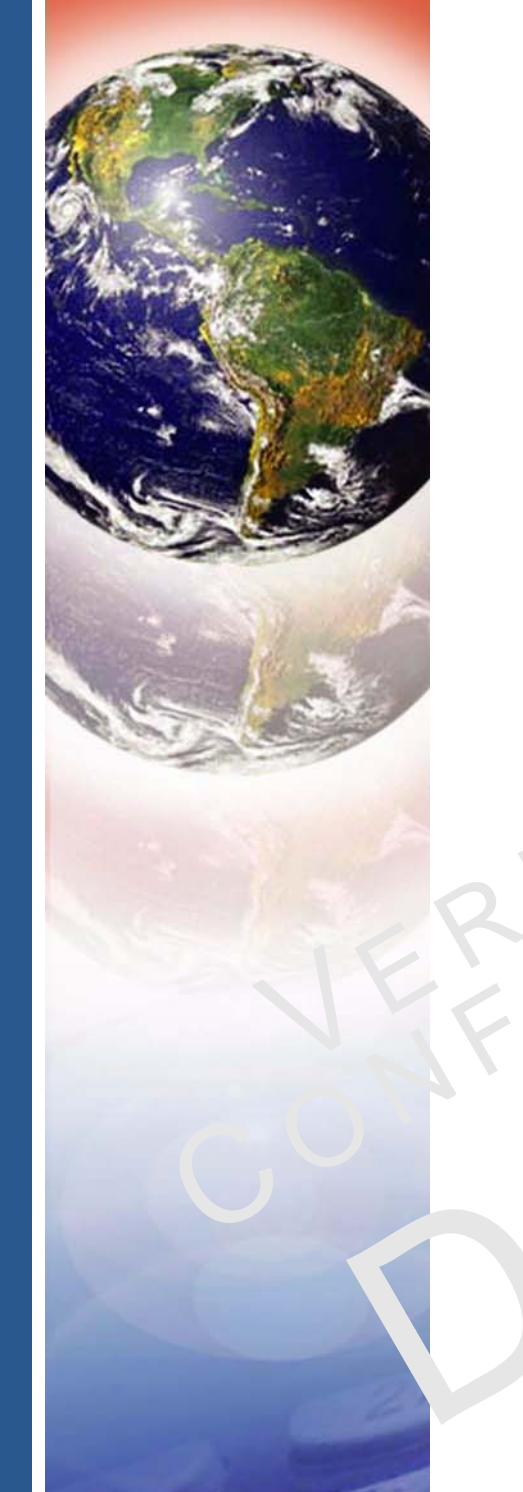

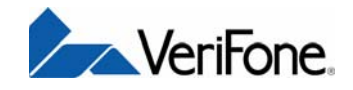

# Omni 5xxx and V<sup>x</sup>5xx/V<sup>x</sup>610

EMPLATEREVE

Installation Guide

#### Omni 5xxx and V<sup>x</sup>5xx/V<sup>x</sup>610 Installation Guide © 2008 VeriFone, Inc.

All rights reserved. No part of the contents of this document may be reproduced or transmitted in any form without the written permission of VeriFone, Inc.

The information contained in this document is subject to change without notice. Although VeriFone has attempted to ensure the accuracy of the contents of this document, this document may include errors or omissions. The examples and sample programs are for illustration only and may not be suited for your purpose. You should verify the applicability of any example or sample program before placing the software into productive use. This document, including without limitation the examples and software programs, is supplied "As-Is."

VeriFone, the VeriFone logo, Omni, VeriCentre, Verix, and ZonTalk are registered trademarks of VeriFone. Other brand names or trademarks associated with VeriFone's products and services are trademarks of VeriFone, Inc.

All other brand names and trademarks appearing in this manual are the property of their respective holders.

Comments? Please e-mail all comments on this document to your local VeriFone Support Team.

WARNING

Do not dispose of the V<sup>x</sup>610 Li-ion smart battery in a fire. Li-ion batteries must be recycled or disposed of properly. Do not dispose of Li-ion batteries in municipal waste sites.

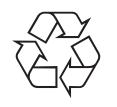

VeriFone, Inc. 2099 Gateway Place, Suite 600 San Jose, CA, 95110 USA

www.verifone.com

VeriFone Part Number 23216, Revision E

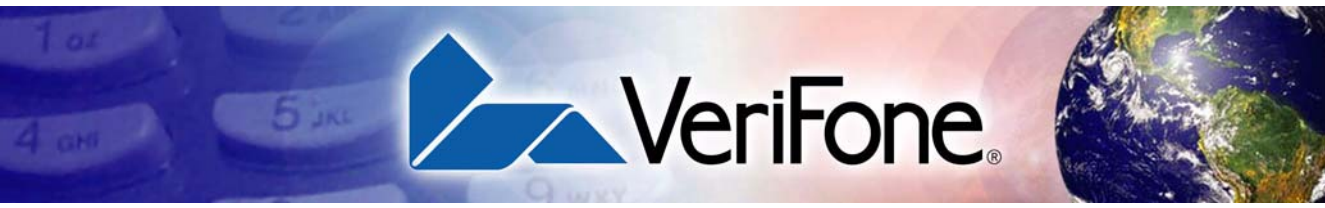

#### **CONTENTS**

|                                | PREFACE                                                                                                    | 5                                      |
|--------------------------------|----------------------------------------------------------------------------------------------------|----------------------------------------|
|                                | Audience.       Organization         Organization       Related Documentation         Conventions and Acronyms       Document Conventions.         Document Conventions       Acronym Definitions | . 5<br>. 5<br>. 6<br>. 7<br>. 7<br>. 7 |
| CHAPTER 1<br>Terminal Overview | Features and Benefits<br>Exceptional Ease of Use<br>Countertop Performance in a "Hand-Over" Design<br>True Multi-Application Capability<br>Wireless Connectivity                                  | 10<br>10<br>11<br>11<br>11             |
| CHAPTER 2                      | DE                                                                                                    |                                        |
| Terminal Setup                 | Selecting Terminal Location                                                                                                    | 13                                     |
|                                | Ease of Use                                                                                                    | 13                                     |
|                                |                                                                                                    | 14                                     |
|                                |                                                                                                    | 14                                     |
|                                |                                                                                                    | 14                                     |
|                                | Front Panel                                                                                                    | 15                                     |
|                                | Connection Ports                                                                                                    | 16                                     |
|                                | Establishing Telephone Line Connections                                                                                                    | 19                                     |
|                                | Installing the Paper Roll in the Printer                                                                                                    | 20                                     |
|                                | Installing/Replacing MSAM Cards                                                                                                    | 23                                     |
|                                | Connecting Optional Device(s)                                                                                                    | 25                                     |
|                                | V <sup>x</sup> 510 and V <sup>x</sup> 570 Optional Device Connections                                                                                                    | 25                                     |
|                                | V <sup>x</sup> 610 Optional Device Connections                                                                                                    | 28                                     |
|                                | External Printers Supported                                                                                                    | 29                                     |
|                                | Connecting the Terminal Power Pack                                                                                                    | 30                                     |
|                                | V <sup>x</sup> 610 Battery Behavior (No Power Cord)                                                                                                    | 32                                     |
|                                | Manual Startup                                                                                                    | 32                                     |
|                                | Manual Shutdown                                                                                                    | 32                                     |
|                                |                                                                                                    | 33                                     |
|                                | V-510/V-610 Filvacy Shield                                                                                                    | 33<br>34                               |
|                                | Installing the V <sup>x</sup> 610 Smart Battery                                                                                                    | 35                                     |
|                                | Installation                                                                                                    | 35                                     |
|                                | Removal                                                                                                    | 36                                     |
|                                | Charging                                                                                                    | 36                                     |
|                                | Battery Life                                                                                                    | 36                                     |
|                                | Using the V <sup>x</sup> 610 Spare Battery Charger                                                                                                    | 37                                     |
|                                | Using the V <sup>x</sup> 610 Power Cradle                                                                                                    | 38                                     |
|                                |                                                                                                    |                                        |

#### CONTENTS

| Installing/Replacing the SIM Card       39         (GSM/GPRS Models)       39         Connecting the V×610 External Antenna       42         Installation       42         Orientation       43         Replacing the Antenna       43         Conducting Wireless Transactions       44         Using the Smart Card Reader       44         Using the Magnetic Card Reader       44                                                                                                    |
|----------------------------------------------------------------------------------------------------|
| Power47DC Power Pack47Temperature47External Dimensions47                                                                                                    |
| Clean the Terminal    49      Terminal Contacts    49      Smart Card Reader    49                                                                                                    |
| Return a Terminal or Smart Battery for Service51Accessories and Documentation52Power Pack52Thermal Printer Paper52VeriFone Cleaning Kit53Telephone Line Cord53Swivel Stand53Documentation53                                                                                                    |
| Blank Display       55         Terminal Does Not Dial Out       55         Printer Paper Jam.       56         Keypad Does Not Respond       56         Peripheral Device Does Not Work       56         Transactions Fail To Process       56         Printer Does Not Print.       57         Terminal Display Does not Show Correct/Readable Information       58         V*610 Terminal Does Not Start       58         V*610 Smart Battery Will Not Charge.       58         Printer Does Not Print.       58         V*610 Smart Battery Will Not Charge.       58         Printer Does Not Print.       58 |
|                                                                                                    |

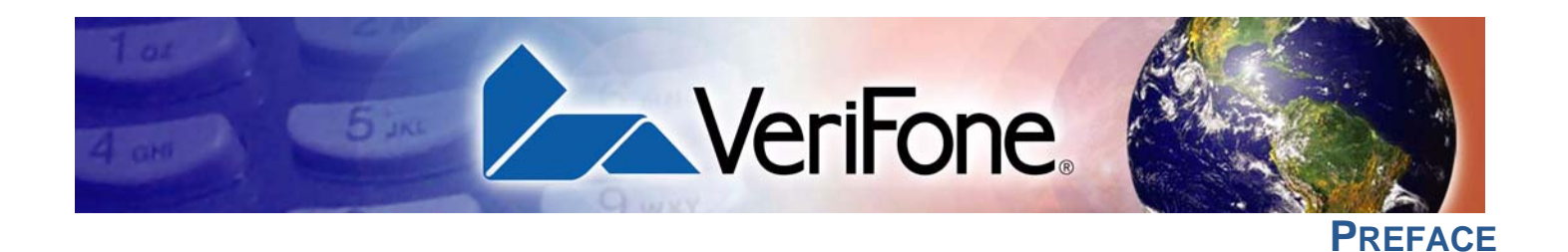

This guide is your primary source of information for setting up and installing the  $V^x5xx/V^x610$  terminal.

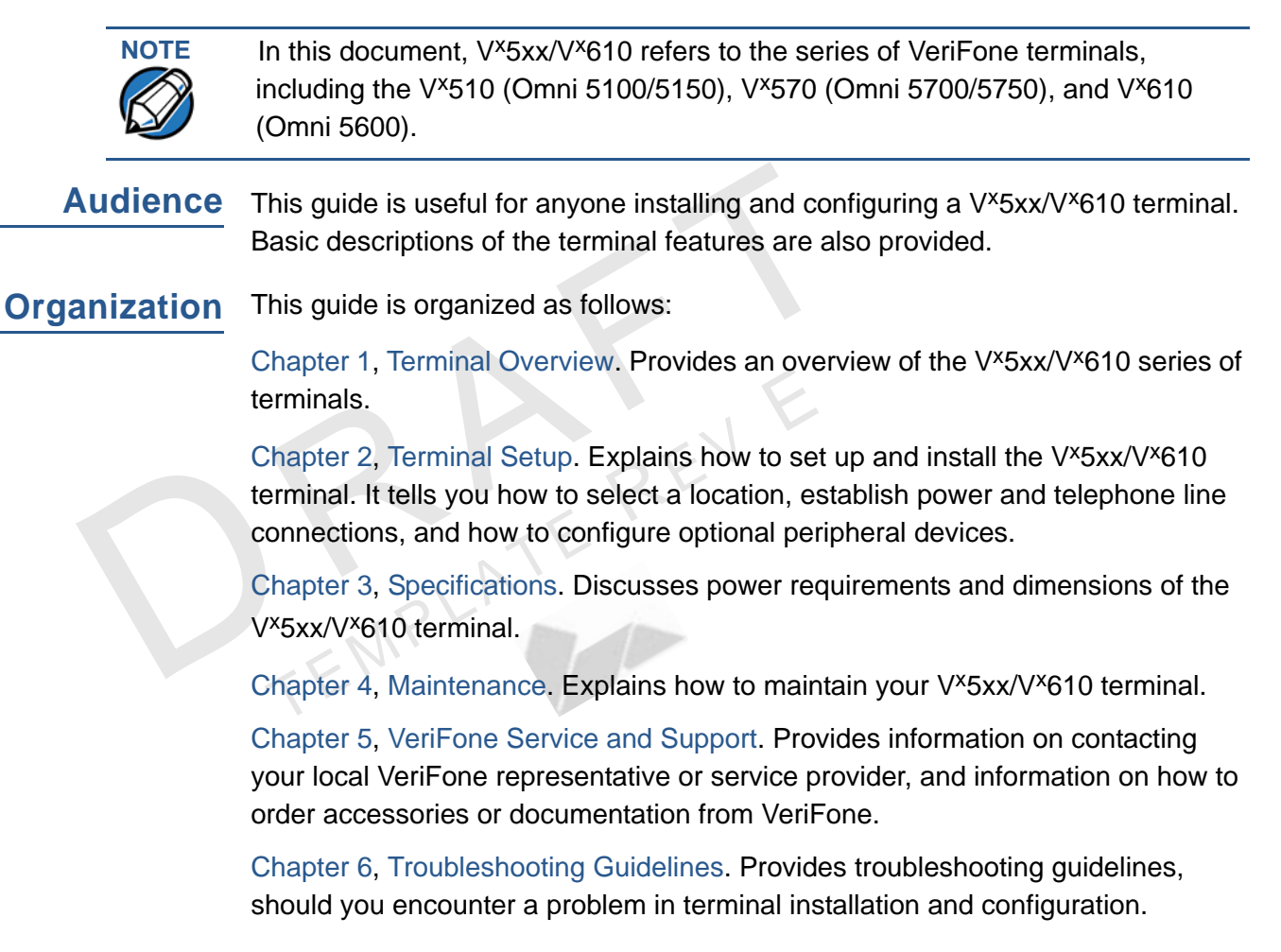

**Related** To learn more about the V<sup>x</sup>5xx/V<sup>x</sup>610 series of terminals, refer to the following set of documents:

#### For V<sup>x</sup>510:

| Omni 5100/5150 and V <sup>x</sup> 510, Omni 3730 Certifications and Regulations | VPN 23218 |
|---------------------------------------------------------------------------------|-----------|
| Omni 5100/5150 and V <sup>x</sup> 510 Quick Installation Guide                  | VPN 26915 |
| Omni 5100/5150 and V <sup>x</sup> 510 with Ethernet Quick<br>Installation Guide | VPN 23268 |
| Omni 37xx/5xxx and V <sup>x</sup> 5xx Stacker Quick Installation Guide          | VPN 23784 |
| Omni 51xx and V <sup>x</sup> 5xx Swivel Stand Quick Installation<br>Guide       | VPN 23043 |
|                                                                                 |           |

#### For V<sup>x</sup>570:

| Omni 5700/5750 and V <sup>x</sup> 570 Certifications and Regulations          | VPN 23646 |
|-------------------------------------------------------------------------------|-----------|
| Omni 57xx and V <sup>x</sup> 570 Quick Installation Guide                     | VPN 23759 |
| Omni 57xx and V <sup>x</sup> 570 Large Paper Door Quick<br>Installation Guide | VPN 24126 |
| Omni 57xx and V <sup>x</sup> 570 Privacy Shield Quick<br>Installation Guide   | VPN 24134 |

#### For V<sup>x</sup>610:

| Omni 56xx and V <sup>x</sup> 610 Carrying Case Quick<br>Installation Guide              | VPN 23640 |
|-----------------------------------------------------------------------------------------|-----------|
| Omni 56xx and V <sup>x</sup> 610 Attachable Strap/Handstrap<br>Quick Installation Guide | VPN 23641 |
| Omni 56xx and V <sup>x</sup> 610 Quick Installation Guide                               | VPN 23643 |
| Omni 56xx and V <sup>x</sup> 610 Certifications and Regulations                         | VPN 23644 |
| Omni 56xx and V <sup>x</sup> 610 Spare Battery Charger Quick<br>Installation Guide      | VPN 23645 |
| Omni 56xx and V <sup>x</sup> 610 Power Cradle Quick Installation Guide                  | VPN 24125 |

#### For V<sup>x</sup>510 and V<sup>x</sup>610:

Omni 5xxx and V<sup>x</sup>510/V<sup>x</sup>610 Privacy Shield Quick VPN 23642 Installation Guide

# Acronyms

**Conventions and** This section describes the conventions and acronyms used in this guide.

**Document** Various conventions are used to help you quickly identify special formatting. Table **Conventions** 1 describes these conventions and provides examples of their use.

Table 1 **Document Conventions** 

| Convention |                                                                                                    |                                                                                   |
|------------|----------------------------------------------------------------------------------------------------|-----------------------------------------------------------------------------------|
| Blue       | Text in blue indicates terms that are cross referenced.                                                                                                   | See Conventions and Acronyms.                                                     |
| Italics    | Italic typeface indicates book titles or emphasis.                                                                                                    | You <i>must</i> install a roll of thermal-<br>sensitive paper in the printer.     |
| Courier    | The courier type face is<br>used while specifying<br>onscreen text, such as text<br>that you would enter at a<br>command prompt, or to<br>provide an URL. | http://www.verifone.com                                                           |
|            | The pencil icon is used to<br>highlight important<br>information.                                                                                         | RS-232-type devices do not work with the PINpad port.                             |
|            | The caution symbol<br>indicates possible hardware<br>or software failure, or loss<br>of data.                                                             | The terminal is not waterproof or dustproof, and is intended for indoor use only. |
| WARNING    | The lighting symbol is used as a warning when bodily injury might occur.                                                                                  | Due to risk of shock do not use the terminal near water.                          |

Acronym Definitions Various acronyms are used in place of the full definition. Table 2 presents acronyms and their definitions.

#### Table 2 **Acronym Definitions**

|         | -                                      |
|---------|----------------------------------------|
| Acronym | Definitions                            |
| AC      | Alternating Current                    |
| ATM     | Automated Teller Machine               |
| CDMA    | Code Division Multiple Access          |
| CR      | Check Reader                           |
| EMV     | Europay MasterCard and VISA            |
| GPRS    | General Packet Radio Service           |
| GSM     | Global System for Mobile Communication |
| ITP     | Internal Thermal Printer               |
| LCD     | Liquid Crystal Display                 |

#### PREFACE Conventions and Acronyms

Г

| Table 2 | Acronym Definitions (continued)         |
|---------|-----------------------------------------|
| Acronym | Definitions                             |
| LED     | Light Emitting Diode                    |
| MRA     | Merchandise Return Authorization        |
| MSAM    | Micromodule-Size Security Access Module |
| PCI     | Payment Card Industry                   |
| PED     | PIN-Entry Devices                       |
| PIN     | Personal Identification Number          |
| RJ45    | Registered Jack 45                      |
| RS-232  | Recommended Standard 232                |
| SAM     | Security Access Module                  |
| VPN     | VeriFone Part Number                    |

P

TEMPLATEREV

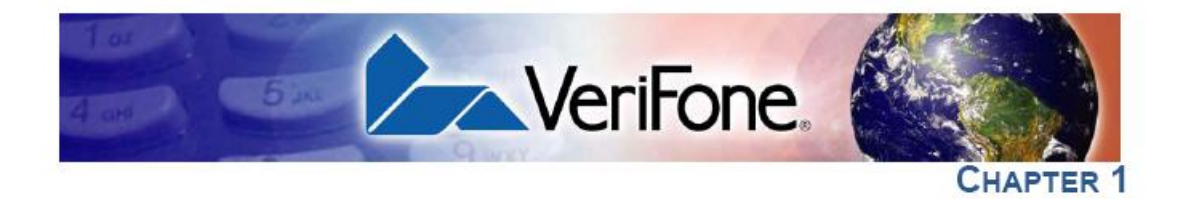

#### **Terminal Overview**

This chapter provides a brief description of the  $V^{x}5xx/V^{x}610$  series of terminals. The  $V^{x}5xx/V^{x}610$  terminal series represents the shape of things to come in epayment. These terminals are members of a broad product family that will provide a clear migration path into the future for current users of Omni countertop and portable terminals.

 The V<sup>x</sup>510 is a high performance countertop terminal with fixed enhanced communication options. The V<sup>x</sup>510 (also referred to as Omni 5100/5150) is the entry-point countertop terminal, with a desktop GPRS variant.

V<sup>x</sup>510 and V<sup>x</sup>610 terminals use a bold ergonomic design that is sleek and stylish, offering countertop power and 32-bit performance in an integrated terminal that can be handed to the consumer for input. The V<sup>x</sup>570 design continues the success of the Omni 37xx design.

The V<sup>x</sup>510 and V<sup>x</sup>610 serve as the entry point to VeriFone's acclaimed multiapplication platform—with the capability to securely support payment and valueadded applications on a single terminal—while the V<sup>x</sup>570 is perfect for those customers who need more.

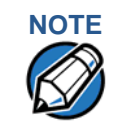

VeriFone ships variants of the V<sup>x</sup>5xx/V<sup>x</sup>610 terminals for different markets. Your terminal may have a different configuration. The following devices may or may not be present: a smart card reader, or zero or three MSAM cardholders.

| C            | Features at a Glance                                                                     |                                                                                                    |
|--------------|------------------------------------------------------------------------------------------|----------------------------------------------------------------------------------------------------|
|              | <ul> <li>Delivers power and usability in a<br/>convenient "hand-over" design.</li> </ul> | <ul> <li>Securely supports and runs payment<br/>and value-added applications.</li> </ul>                                  |
|              | <ul> <li>Multi-application operating<br/>environment.</li> </ul>                         | <ul> <li>Offers unsurpassed performance on<br/>EMV smart card transactions.</li> </ul>                                    |
|              | <ul> <li>32-bit processing and multi-tasking capabilities.</li> </ul>                    | <ul> <li>Security architecture meets<br/>specifications for PCI PED and<br/>sophisticated file authentication.</li> </ul> |
| Features and | V <sup>x</sup> 5xx/V <sup>x</sup> 610 terminals provide the righ                         | t combination of features and functions.                                                                                  |

#### Features and Benefits

V<sup>x</sup>5xx/V<sup>x</sup>610 terminals provide the right combination of features and functions. This includes a triple-track magnetic-stripe card reader, smart card reader, integrated PINpad, and a quiet yet fast internal thermal printer (ITP).

#### Exceptional Ease of • Use

- The bold design is sleek, stylish, and lightweight for conveniently handing the terminal to the consumer for PIN entry or other input.
  - An intuitive ATM-style interface, a large 8-line x 21-character backlit display with split-screen capabilities, large keys, and extra-size menu prompts simplify training and reduce help desk calls.
  - The integrated high-speed thermal printer simplifies paper loading and virtually eliminates paper jams.

 The triple-track, high-coercivity card reader handles most magnetic stripe cards.

Countertop • Performance in a "Hand-Over" Design

- The 32-bit processing and multi-tasking capabilities make short work of payment, payment-related, and value-added applications.
- The V<sup>x</sup>5xx/V<sup>x</sup>610 series of terminals has exceptional display and printer graphics-handling capabilities that quickly render logos, graphical fonts, and character-based languages.
- The VeriCentre Appliance Management Suite employs advanced file compression to streamline simultaneous downloads of application software to hundreds of terminals.
- The integrated PINpad offers added convenience to handle PIN-based applications.
- The V<sup>x</sup>5xx/V<sup>x</sup>610 series of terminals ensures uncompromising reliability from VeriFone, the worldwide leader in e-payment.

#### True Multi-Application Capability

- V×510 and V×610 terminals offer 3 MB or 6 MB of memory and the dynamic memory allocation of the Verix V OS, support two or three typical-sized applications on a single terminal. The V×570 offers 6 MB and 12 MB memory options.
  - The primary smart card reader and the MSAMs safeguard sensitive financial data and support multiple smart card schemes.
  - The V×5xx/V×610 series of terminals and SoftPay EMV software have received EMV Level 1 and Level 2 Type approval for smart card solutions. The Verix EMV Library provides efficient development of other EMV-compliant applications.
  - The VeriShield security architecture meets published specifications for PCI PED and provides sophisticated file authentication to prevent execution of unauthorized software on V<sup>x</sup>5xx/V<sup>x</sup>610 terminals.

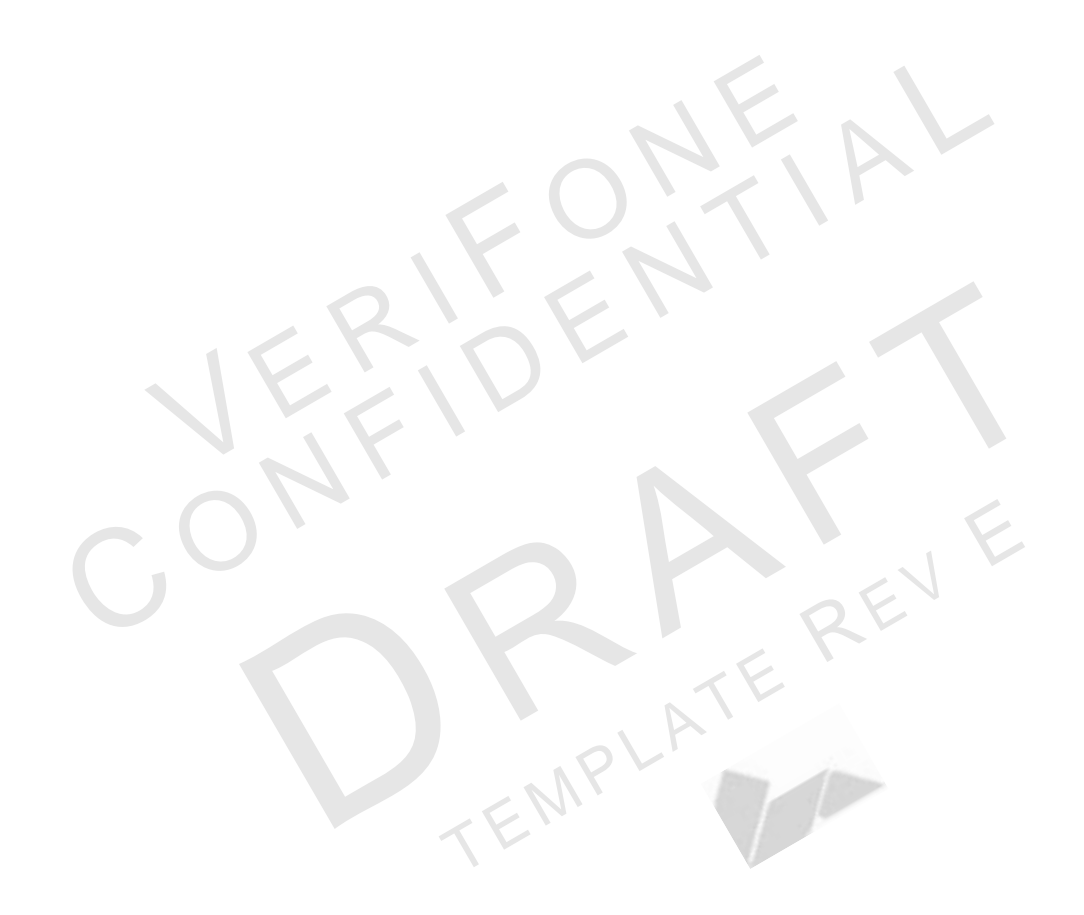

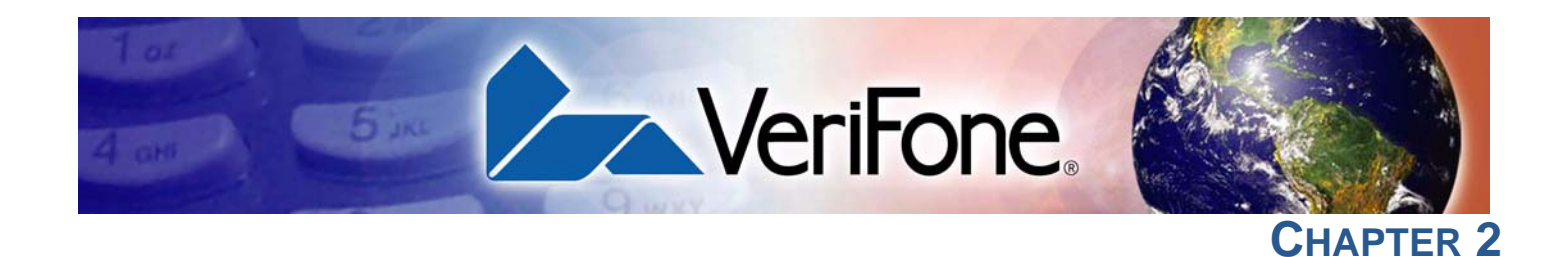

# **Terminal Setup**

This chapter describes the terminal setup procedure. You will learn about:

- Selecting Terminal Location.
- Unpacking the Shipping Carton.
- Examining Terminal Features.
- Establishing Telephone Line Connections.
- Installing the Paper Roll in the Printer.
- Installing/Replacing MSAM Cards.
- Connecting Optional Device(s).
- Connecting the Terminal Power Pack.
- Installing the Privacy Shield.
- Installing the V<sup>x</sup>610 Smart Battery.
  - Using the V<sup>x</sup>610 Spare Battery Charger.
- Using the V<sup>x</sup>610 Power Cradle.
- Installing/Replacing the SIM Card (GSM/GPRS Models).
- Connecting the V<sup>x</sup>610 External Antenna.
- Conducting Wireless Transactions.
- Using the Smart Card Reader.
- Using the Magnetic Card Reader.

Selecting Use the following guidelines when selecting a location for your V<sup>x</sup>5xx/V<sup>x</sup>610
 Terminal terminal.
 Location

#### Ease of Use • Select a location convenient for both merchant and cardholder.

- Select a flat support surface, such as a countertop or table.
- Select a location near a power outlet and a telephone/modem line connection.
   For safety, do not string the power cord in a walkway or place it across a walkway on the floor.

| Environmental<br>Factors      | • Do not use the terminal where there is high heat, dust, humidity, moisture, or caustic chemicals or oils.                                                                                                    |  |  |
|-------------------------------|----------------------------------------------------------------------------------------------------|--|--|
|                               | • Keep the terminal away from direct sunlight and anything that radiates heat, such as a stove or motor.                                                                                                    |  |  |
|                               | • Do not use the terminal outdoors.                                                                                                    |  |  |
|                               | The terminal is not waterproof or dustproof, and is intended for indoor use only.<br>Any damage to the unit from exposure to rain or dust may void any warranty.                                                                                                   |  |  |
| Electrical                    | Avoid using this product during electrical storms.                                                                                                    |  |  |
| Considerations                | • Avoid locations near electrical appliances or other devices that cause excessive voltage fluctuations or emit electrical noise (for example, air conditioners, electric motors, neon signs, high-frequency or magnetic security devices, or computer equipment). |  |  |
|                               | • Do not use the terminal near water or in moist conditions.                                                                                                    |  |  |
| Unpacking the Shipping Carton | Open the shipping carton and carefully inspect its contents for possible tampering or shipping damage. The V <sup>x</sup> 5xx/V <sup>x</sup> 610 terminal is a secure product and any tampering may cause the device to cease to function properly.                |  |  |
| To unpack the                 | 1 Remove and inspect the following items:                                                                                                    |  |  |
| Shipping Carton               | Terminal                                                                                                    |  |  |
|                               | Power pack                                                                                                    |  |  |
|                               | Telephone line cord                                                                                                    |  |  |
|                               | Power cord                                                                                                    |  |  |
|                               | <ul> <li>Battery pack (for V<sup>x</sup>610 only)</li> </ul>                                                                                                    |  |  |
|                               | <ul> <li>Antenna (for V<sup>x</sup>610 only, if shipped loose)</li> </ul>                                                                                                    |  |  |
|                               | Paper roll                                                                                                    |  |  |
|                               | 2 Remove all plastic wrapping from the terminal and other components.                                                                                                    |  |  |
|                               | 2. Demonstrative dependent of the form that OD areas                                                                                                    |  |  |

**3** Remove the clear protective film from the LCD screen.

Do not use a terminal that has been damaged or tampered with. The V<sup>x</sup>5xx/V<sup>x</sup>610 terminal comes equipped with tamper-evident labels. If a label or component appears damaged, please notify the shipping company and your VeriFone representative or service provider immediately.

4 Save the shipping carton and packing material for future repacking or moving the terminal.

# Examining **Features**

Before you continue the installation process, notice the features of the **Terminal** V<sup>x</sup>5xx/V<sup>x</sup>610 terminal (see Figure 1).

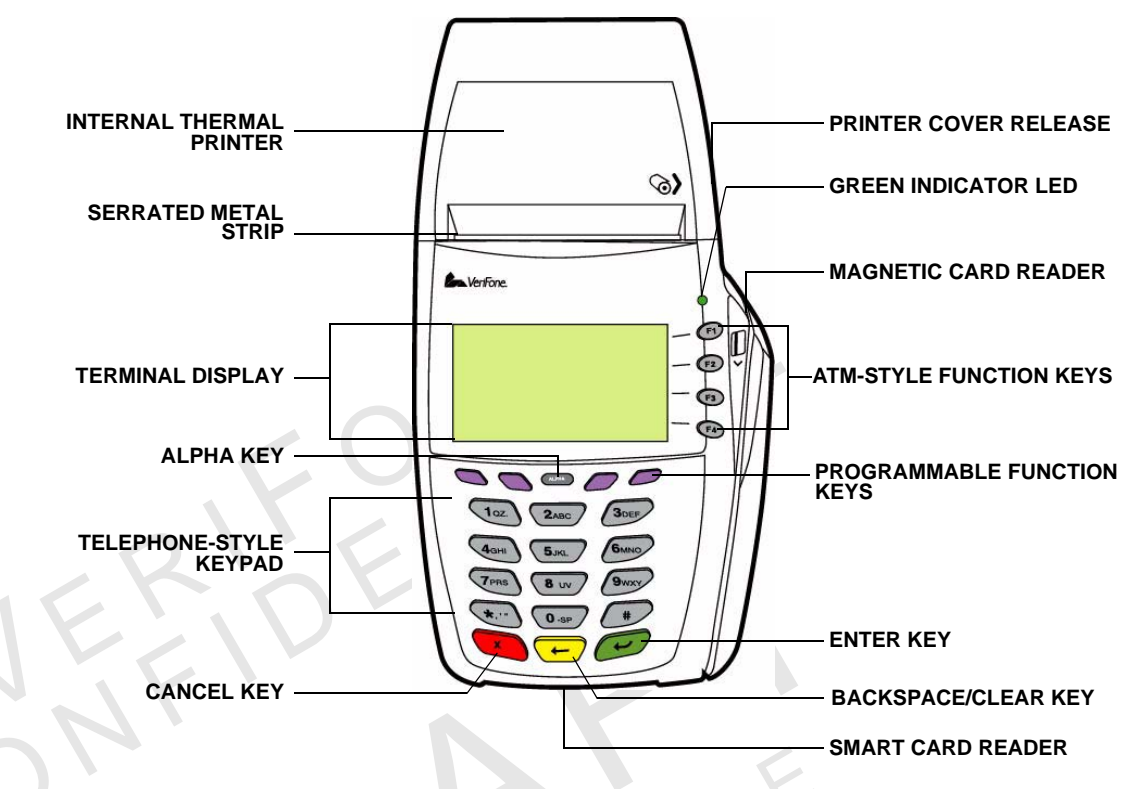

#### Figure 1 V<sup>x</sup>5xx/V<sup>x</sup>610 Terminal Features (Front Panel)

Front Panel The front panel includes the following features:

- A terminal display, backlit LCD screen.
- Five types of keys:
  - a A 12-key, telephone-style keypad.
  - b Four ATM-style function keys, labeled F1 to F4, to the right of the LCD screen.
  - **c** Four unlabeled, **programmable function keys** above the keypad.
  - d Three color-coded function keys below the keypad (icons at right; from left to right: CANCEL, BACKSPACE/CLEAR, ENTER).

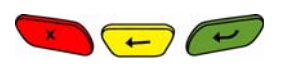

- e An **ALPHA key** centered at the top of the keypad.
- A magnetic card reader, built into the right side. The icon at right shows the proper swipe direction, with the stripe down and facing inward, toward the keypad.

- A green indicator LED indicates power is ON.
- An internal thermal printer.

• A **smart card reader**, built into the front of the terminal. The icon shown at right indicates proper card position and insertion direction.

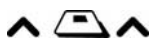

• A **SAM (security access module) compartment**, built into the bottom of the terminal. The V<sup>x</sup>5xx/V<sup>x</sup>610 terminal contains MSAM cardholders to support multiple stored-value card programs or other merchant card requirements.

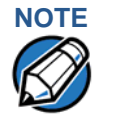

VeriFone ships variants of the V<sup>x</sup>5xx/V<sup>x</sup>610 terminal for different markets. Your terminal may have a different configuration. The following devices may or may not be present: a smart card reader, or zero or three MSAM cardholders. However, the basic processes described in this guide remain the same, regardless of terminal configuration.

**Connection Ports** Turn the terminal upside down to view the connection ports. Notice that the ports are recessed. Different ports are provided to connect the terminal to a communications line, optional peripheral devices, and the power supply.

Figure 2 shows the connection ports for the V<sup>x</sup>510 terminal.

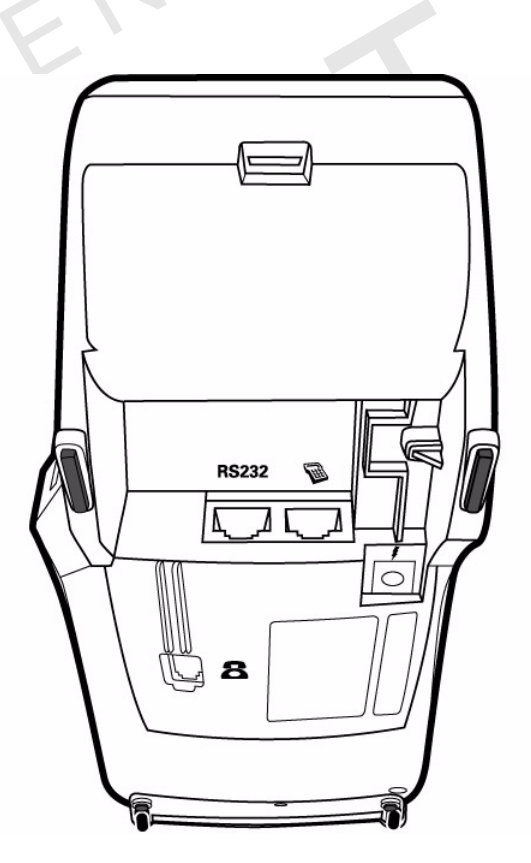

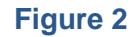

V<sup>x</sup>510 Connection Ports (Bottom View)

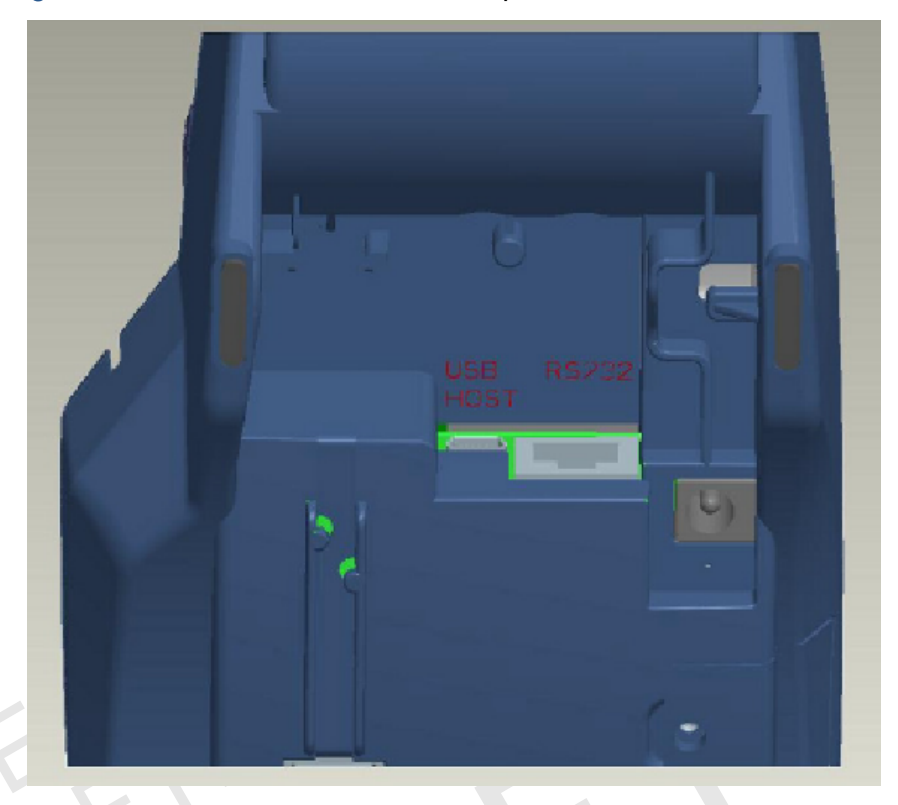

Figure 3 shows the GPRS connection ports for the V<sup>x</sup>510 terminal.

Figure 3Vx510 Desktop GPRS Connection Ports (Bottom View)Figure 4 shows the connection port for the Vx570 terminal.

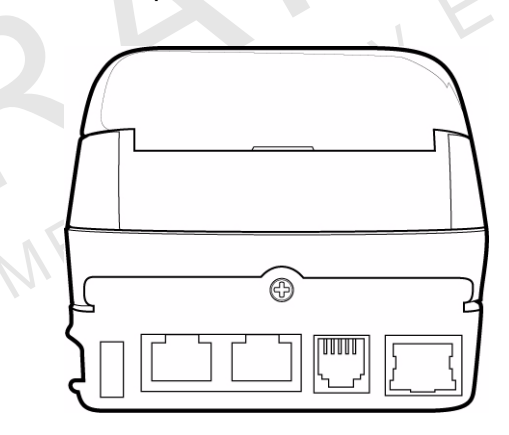

Figure 4

V<sup>x</sup>570 Connection Ports (Back View)

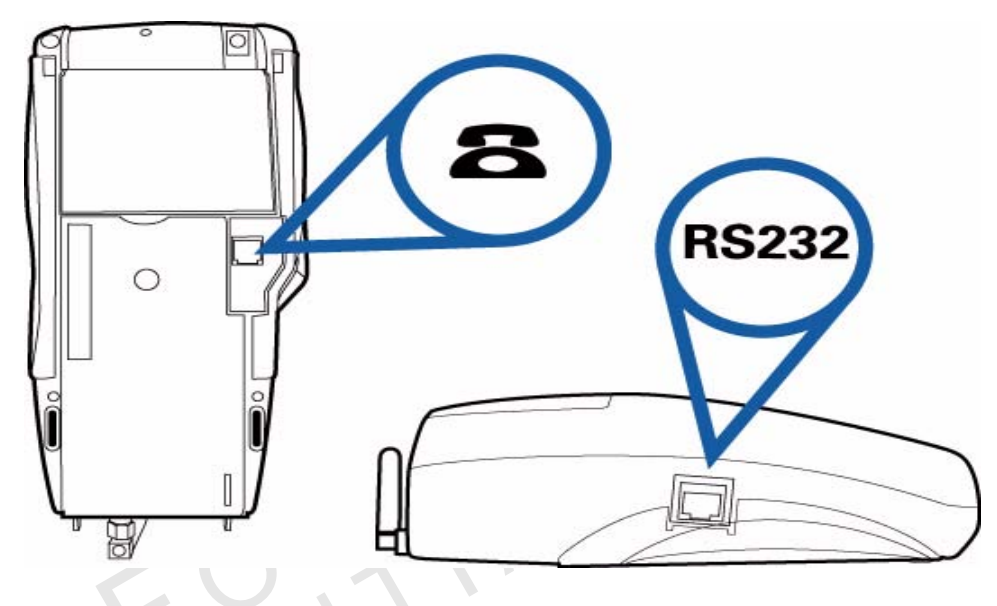

Figure 5 shows the connection ports for the V<sup>x</sup>610 terminal.

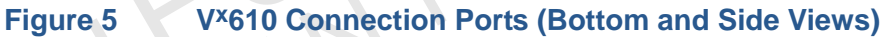

#### WARNING

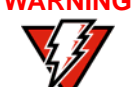

Do not connect the terminal to the power supply until all the peripherals are attached.

For information on how to attach peripheral devices, see Connecting Optional Device(s).

#### Establishing Telephone Line Connections

Connect the telephone cord to the communication port on the terminal, then route it directly to a telephone wall jack (see Figure 6, Figure 7, and Figure 8). This is a direct connection and the line is dedicated to the terminal.

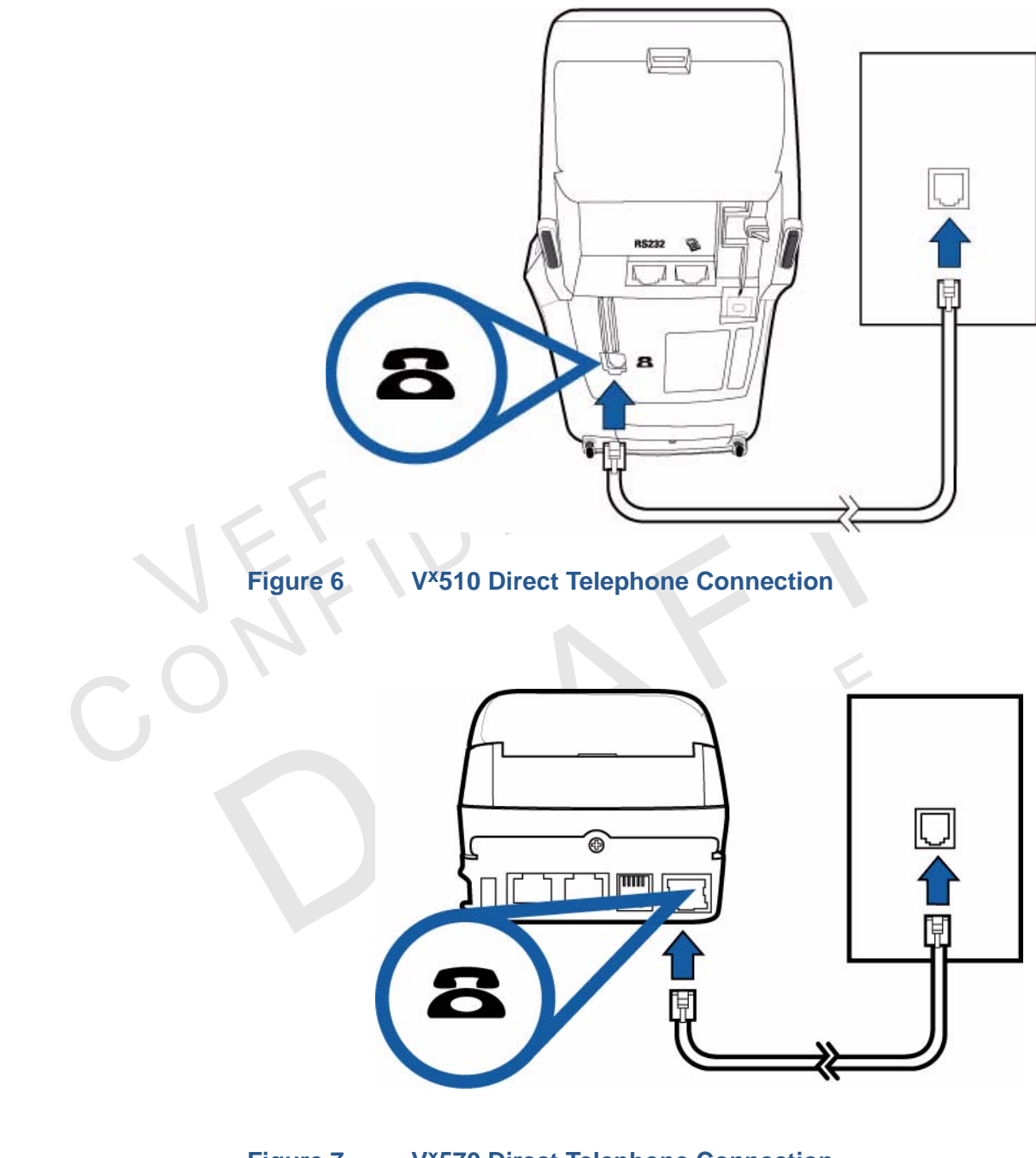

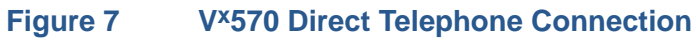

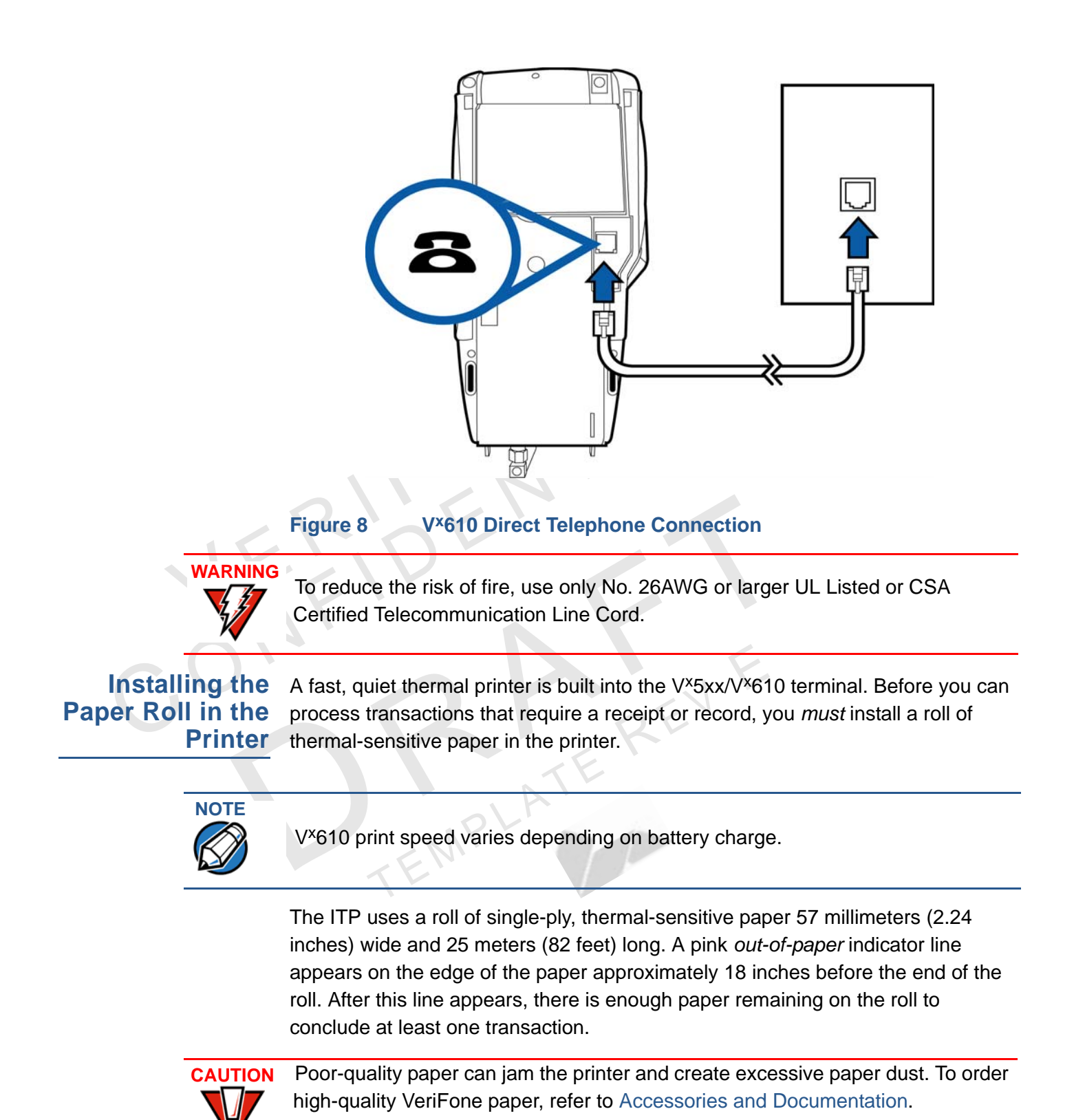

Store thermal paper in a dry, dark area. Handle thermal paper carefully: impact, friction, temperature, humidity, and oils affect the color and storage characteristics of the paper.

Never load a roll of paper with folds, wrinkles, tears, or holes at the edges.

To Install a Paper Roll 1 Press down on the button located on the side of the terminal to unlatch the paper roll cover, then lift the cover up and back (see Figure 9).

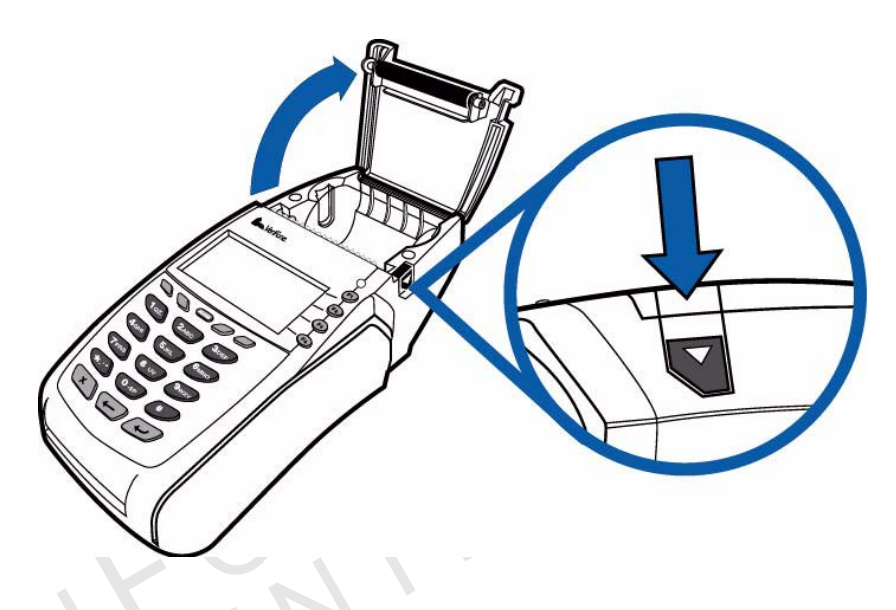

#### **Opening the Printer Cover** Figure 9

Remove any partial roll of paper in the printer tray by lifting up (see Figure 10). 2

Loosen the glued leading edge of the paper or remove the protective strip from the new roll of paper. Unwind the paper roll past any glue residue.

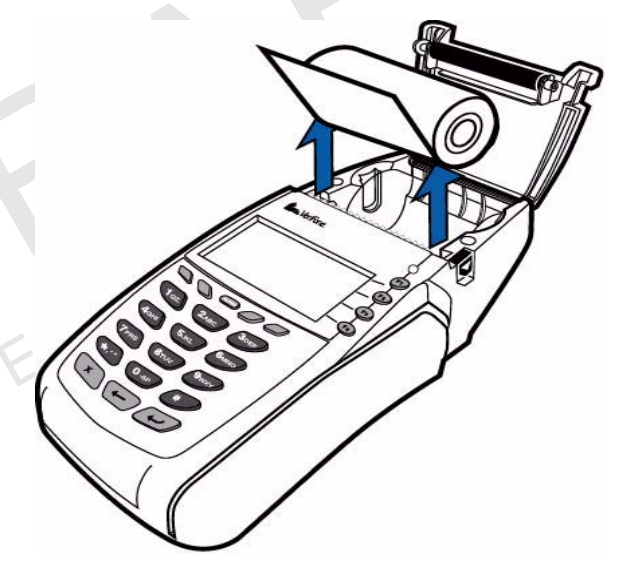

#### Figure 10

**Removing Partial Paper Roll** 4 Hold the roll so the paper feeds from the *bottom* of the roll (see Figure 11). **TERMINAL SETUP** Installing the Paper Roll in the Printer

**5** Drop the paper roll into the printer tray.

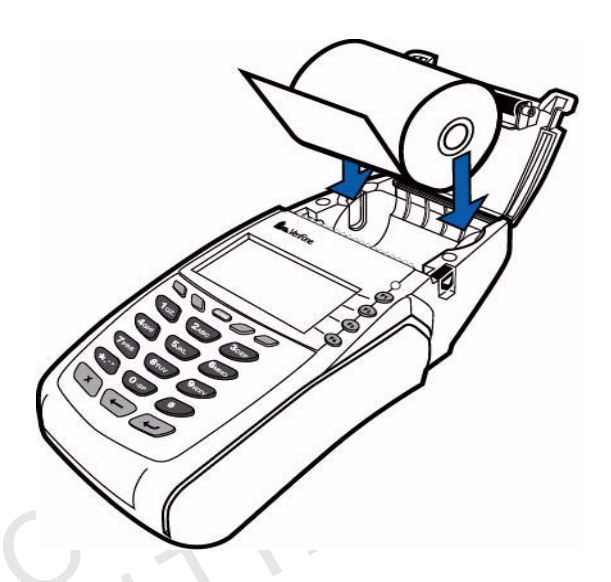

#### Figure 11 Loading Paper Roll

6 Pull paper up past the glue residue.

7 Close the paper roll cover by gently pressing directly on the cover until it clicks shut, allowing a small amount of paper past the glue residue to extend outside the printer door. (see Figure 12).

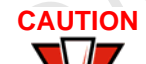

To prevent the paper roll cover from damaging the print roller, always gently press down on the printer dust cover to close it.

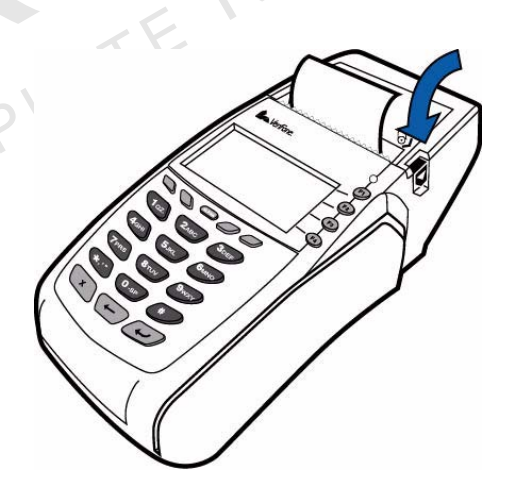

#### Figure 12 Closing Paper Roll Cover

8 Tear the paper off against the serrated metal strip in the printer.

For paper ordering information, refer to Accessories and Documentation.

#### Installing/ Replacing MSAM Cards

When you first receive your V<sup>x</sup>5xx/V<sup>x</sup>610 terminal, you may need to install one or more MSAM cards or you may need to replace old cards.

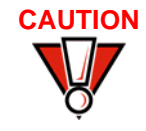

Observe standard precautions when handling electrostatically sensitive devices. Electrostatic discharges can damage this equipment. VeriFone recommends using a grounded anti-static wrist strap.

- To Install/Replace<br/>MSAMs1Remove the power cord and/or battery (see Installing the V×610 Smart<br/>Battery) from the terminal.
  - 2 Place the terminal upside down on a soft, clean surface to protect the lens from scratches.
  - **3** Remove the MSAM compartment door screw and rotate the door up and back to access the MSAM cardholders (see Figure 13).

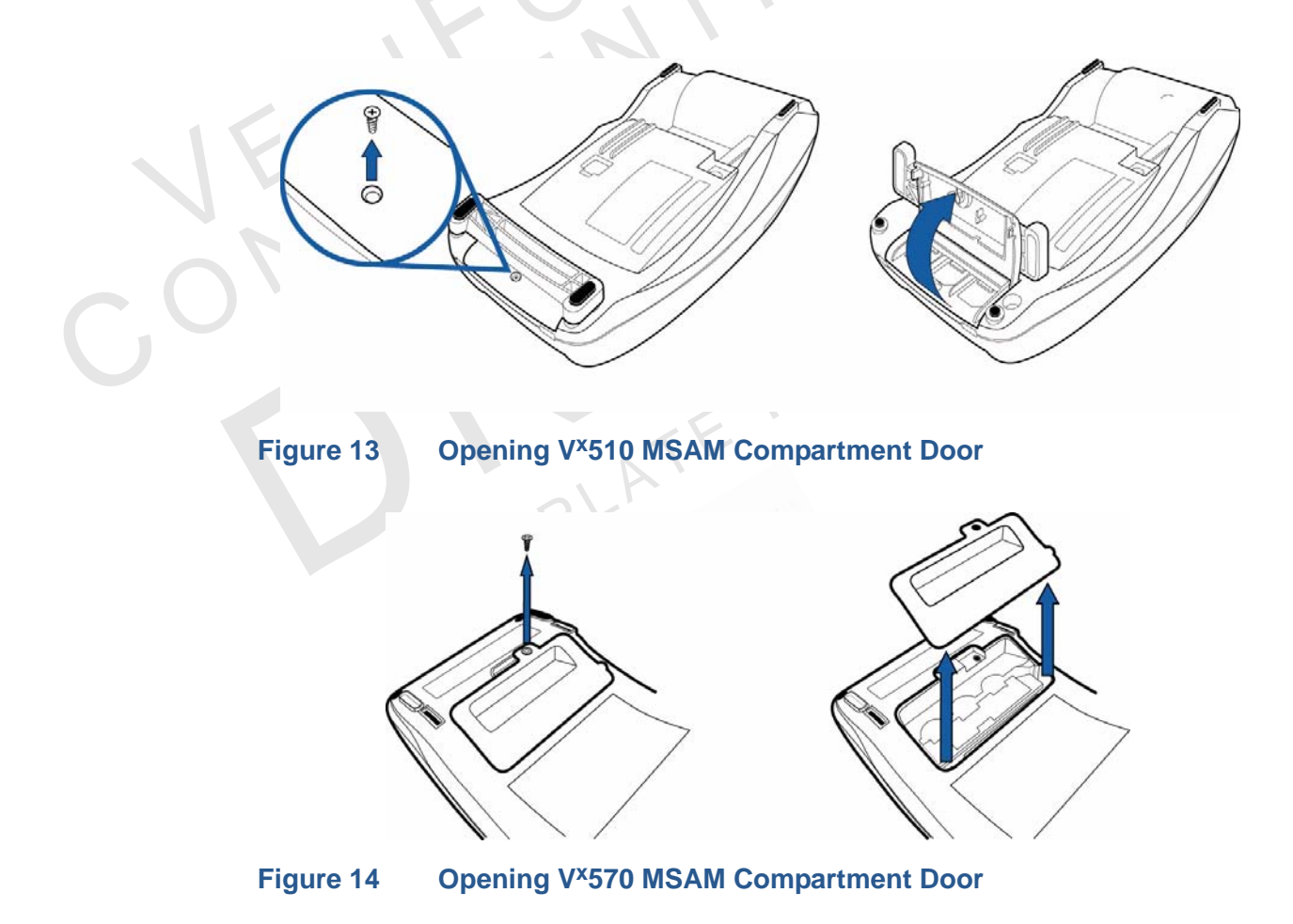

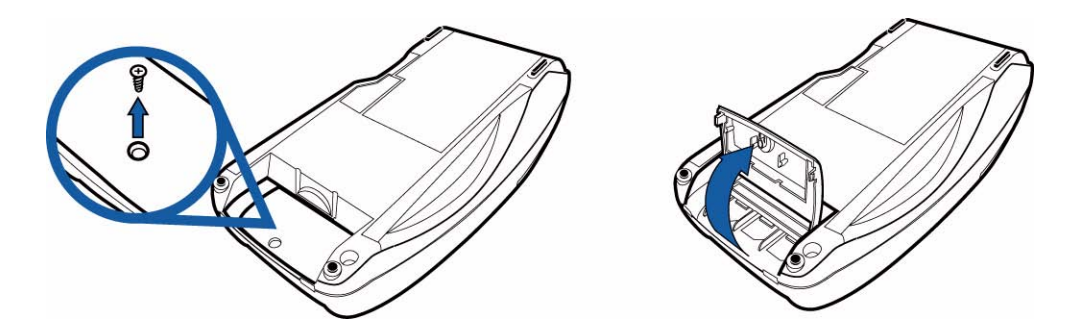

#### Figure 15 Opening V<sup>x</sup>610 MSAM Compartment Door

- 4 Remove any previously installed MSAM card by sliding the card from the MSAM cardholder.
- **5** Install an MSAM card by aligning the card and carefully sliding it within the guides on the cover until it is fully inserted (see Figure 16).

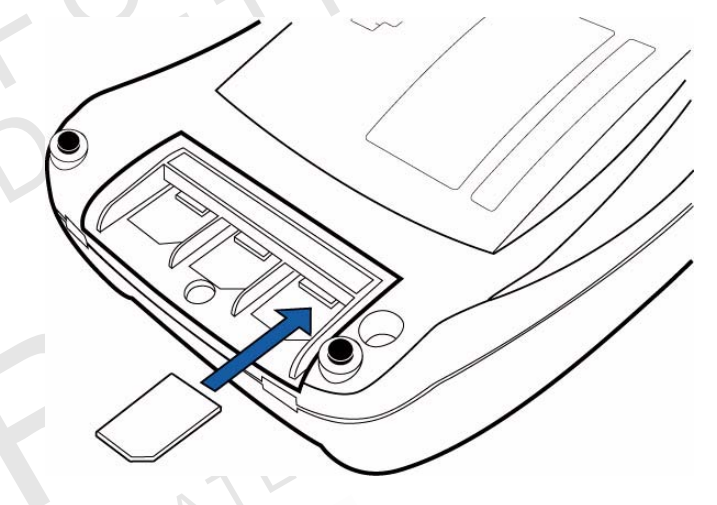

#### Figure 16 Installing an MSAM Card

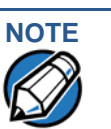

Before inserting the MSAM card, position it as shown in Figure 16, with the card's gold contacts facing the smart car reader end of the terminal. The cardholder connector base has a set of contacts and a notch on one corner to ensure the MSAM card is positioned correctly. The MSAM card has a notch on one corner to ensure that it fits into the connector base in only one way. The MSAM cards are installed incorrectly.

6 Replace the MSAM compartment door and reinstall the screw.

#### Connecting Optional **Device(s)**

The V<sup>x</sup>5xx/V<sup>x</sup>610 series of terminals supports some peripheral devices designed for use with electronic point-of-sale terminals.

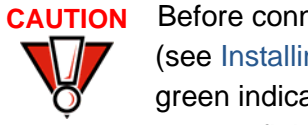

Before connecting any peripheral device, remove the power cord and/or battery (see Installing the V<sup>x</sup>610 Smart Battery) from the terminal and ensure that the green indicator LED is not lit. Reconnect the power cord and/or battery only after you are finished connecting the peripheral device(s). For complete information about peripheral installation and use, refer to the user documentation supplied with those devices.

Different terminals support different devices, so for more information about optional devices, please contact your VeriFone distributor.

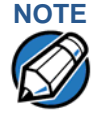

RS-232-type devices do not work on the PINpad port. PINpad-type devices do not work on the RS-232 port. If an optional peripheral device does not function correctly, check the port connection.

#### V<sup>x</sup>510 and V<sup>x</sup>570 **Optional Device** Connections

For the V<sup>x</sup>510 and V<sup>x</sup>570, use the ports on the back panel to connect optional device(s).

### Connecting the PINpad or Smart Card Reader to the V<sup>x</sup>510 or V<sup>x</sup>570

Use the following procedure to connect a PINpad or smart card reader.

Insert the RJ45-type connector on the end of the PINpad or smart card reader into the port on the back of the peripheral device.

To install a PINpad 101, PINpad 201, or PINpad 1000, position and insert the grommet to secure the cable connection.

If a cable is not already connected to the smart card reader or PINpad, insert the small modular plug on one end of the interface cable into the optional device's modular jack.

2 Insert the larger RJ45-type connector on the other end of the PINpad cable into the PINpad serial port on the bottom of the terminal.

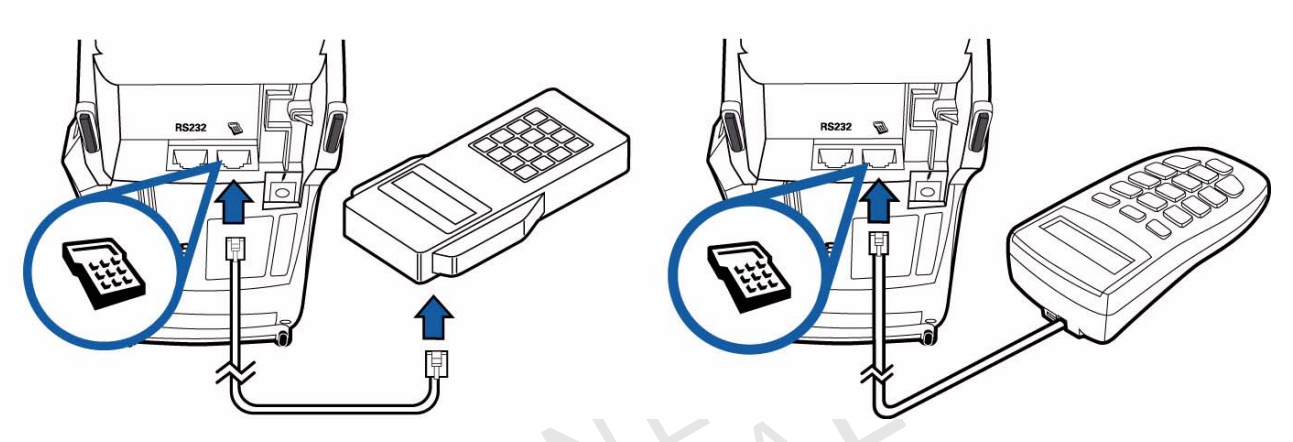

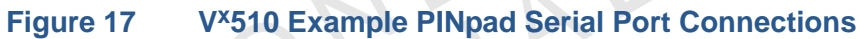

#### **Connecting USB Devices**

The V<sup>x</sup>510 Desktop GPRS terminal can host certain USB devices. Contact your VeriFone representative or visit online store at *www.store.verifone.com* for information on these devices. Figure 18 provides an example of a peripheral connection to the terminal USB port.

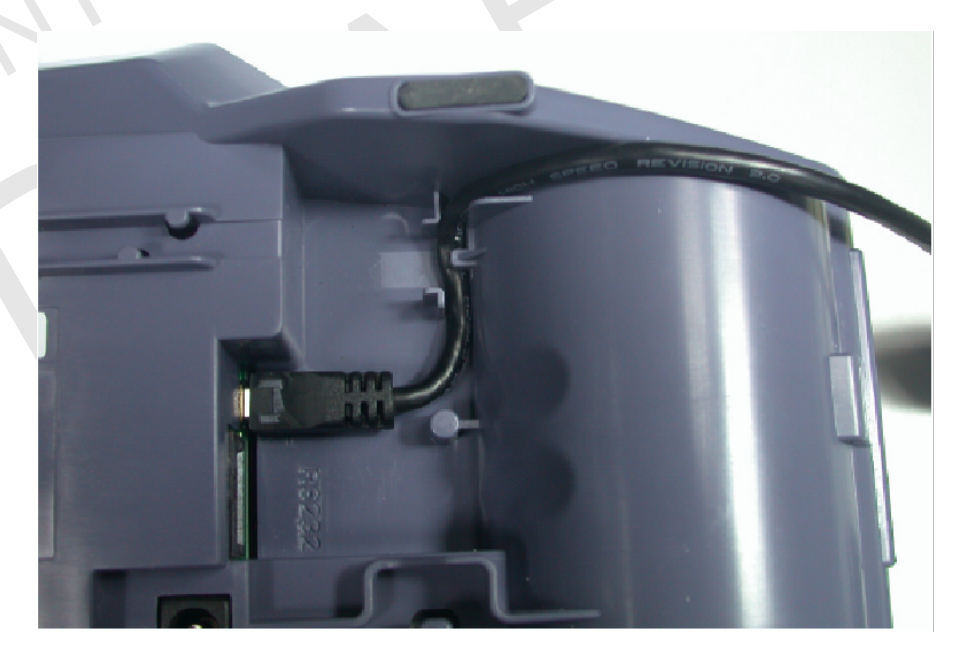

Figure 18 Example USB Connection

#### Connecting the Check Reader to the V<sup>x</sup>510 or V<sup>x</sup>570

The V<sup>x</sup>5xx terminal supports the CR 600 and CR 1000i check readers. Contact your VeriFone representative or visit the online store at *www.store.verifone.com* for information on these devices. Figure 19 provides an example of a peripheral connection to the RS-232 port.

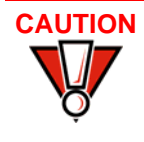

Check readers require a separate power source. Before connecting a check reader or similar device, remove the power cord and/or battery (see Installing the V<sup>x</sup>610 Smart Battery) from the bottom of the terminal and ensure that the green indicator LED is not lit.

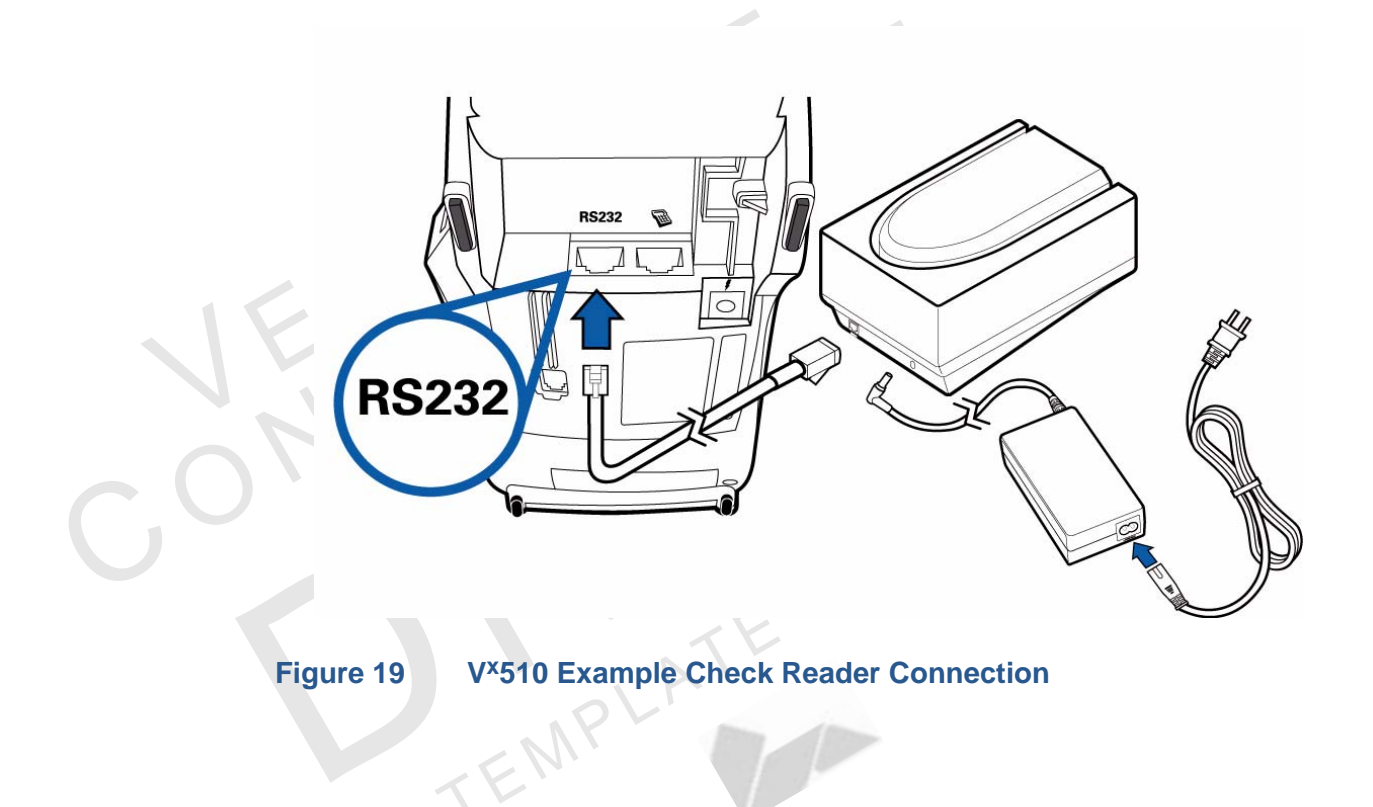

V<sup>x</sup>610 Optional The side port of the V<sup>x</sup>610 terminal can operate either as a PINpad port or an RS-Device Connections 232 port, depending on the power source available.

#### Connecting the PINpad or Smart Card Reader to the V<sup>x</sup>610

Use the following procedure to connect a PINpad or smart card reader.

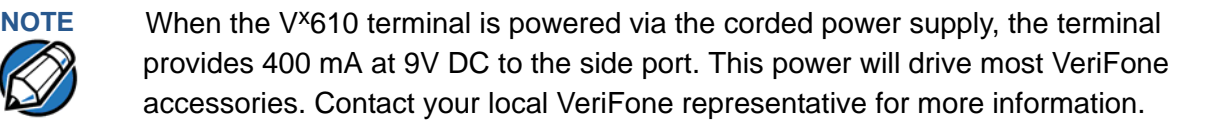

1 Insert the RJ45-type connector on the end of the PINpad or smart card reader into the port on back of the peripheral device.

To install a PINpad 101, PINpad 201, or PINpad 1000, position and insert the grommet to secure the cable connection.

If a cable is not already connected to the smart card reader or PINpad, insert the small modular plug on one end of the interface cable into the optional device's modular jack.

Insert the larger RJ45-type connector on the other end of the PINpad cable into the PINpad serial port on the side of the terminal. Figure 20 provides an example of a smart card reader and PINpad connection to the PINpad serial port.

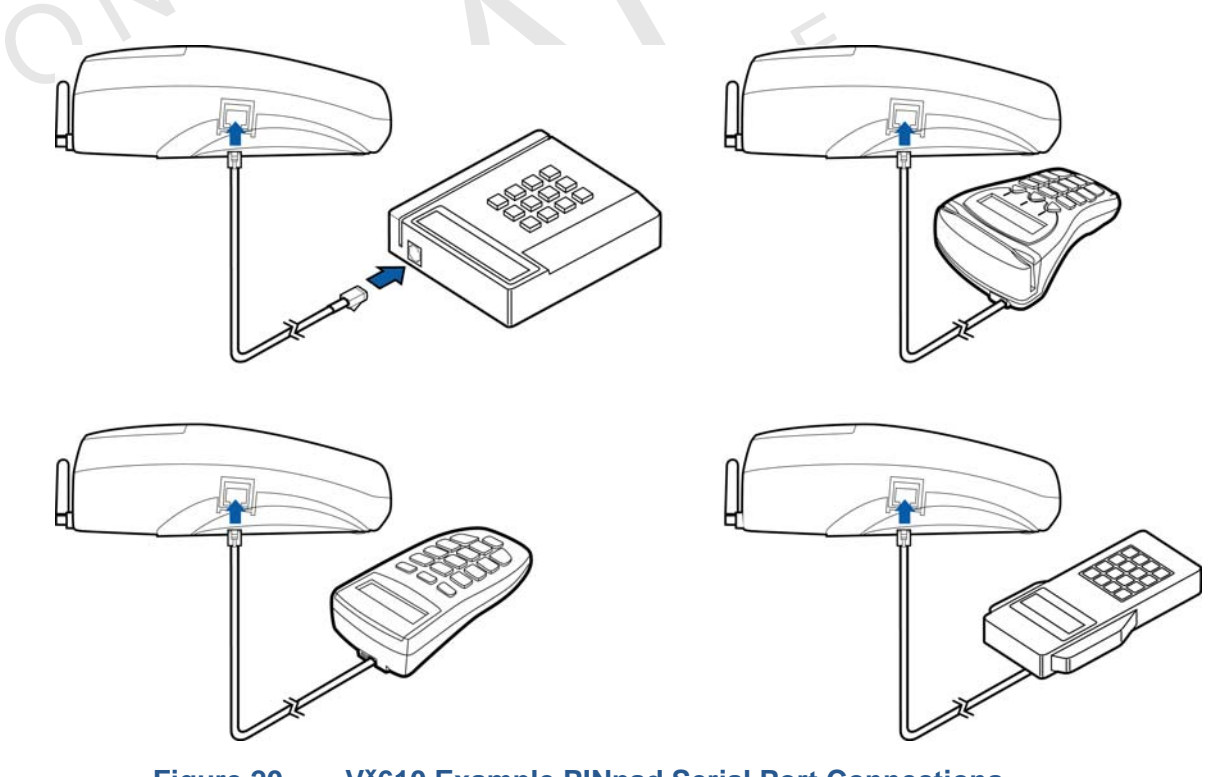

Figure 20

2

V<sup>x</sup>610 Example PINpad Serial Port Connections

#### Connecting the Check Reader to the V<sup>x</sup>610

The V<sup>x</sup>610 terminal also supports the CR 600 and CR 1000*i* check readers. Contact your VeriFone representative or visit the online store at *www.store.verifone.com* for information on these devices.

Figure 21 provides an example of a peripheral connection to the RS-232 port.

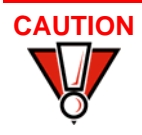

Check readers require a separate power source. Before connecting a check reader or similar device, remove the power cord and/or battery (see Installing the V<sup>x</sup>610 Smart Battery) from the bottom of the terminal and ensure that the green indicator LED is not lit.

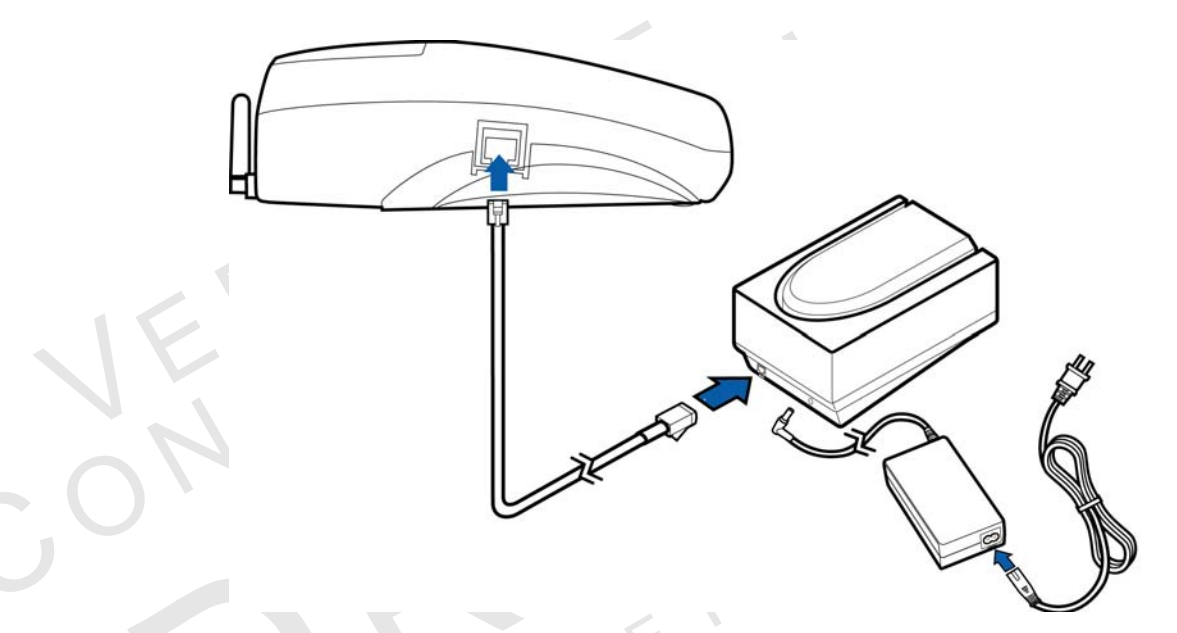

#### Figure 21 V<sup>x</sup>610 Example Check Reader Connection

External Printers Supported

Although all V<sup>x</sup>5xx/V<sup>x</sup>610 variants have an internal thermal printer, it may be convenient to print larger print runs (for example, daily or weekly reports) to an external printer. The V<sup>x</sup>5xx/V<sup>x</sup>610 terminal supports the VeriFone P250, P350, P900, and P950 external printers. Contact your VeriFone representative or visit the online store at *www.store.verifone.com* for information on these devices. External printers connect through the RS-232 port and require a separate power supply.

## Connecting the Terminal Power Pack

When you have finished connecting optional peripheral(s), you are ready to connect the V<sup>x</sup>5xx/V<sup>x</sup>610 terminal to the provided power source.

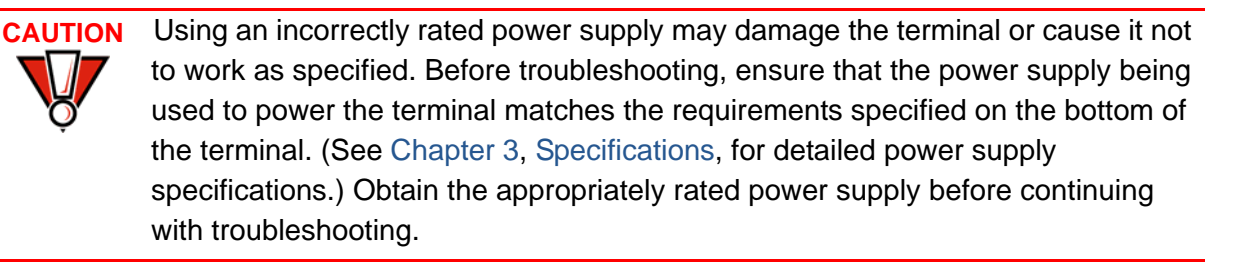

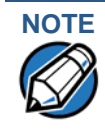

Plugging in the power pack to a power source automatically turns on the terminal.

To Connect the<br/>Terminal Power Pack1Insert the round barrel connector (see Figure 22, Figure 23 and<br/>Figure 24) into the power port, identified by the icon at right.

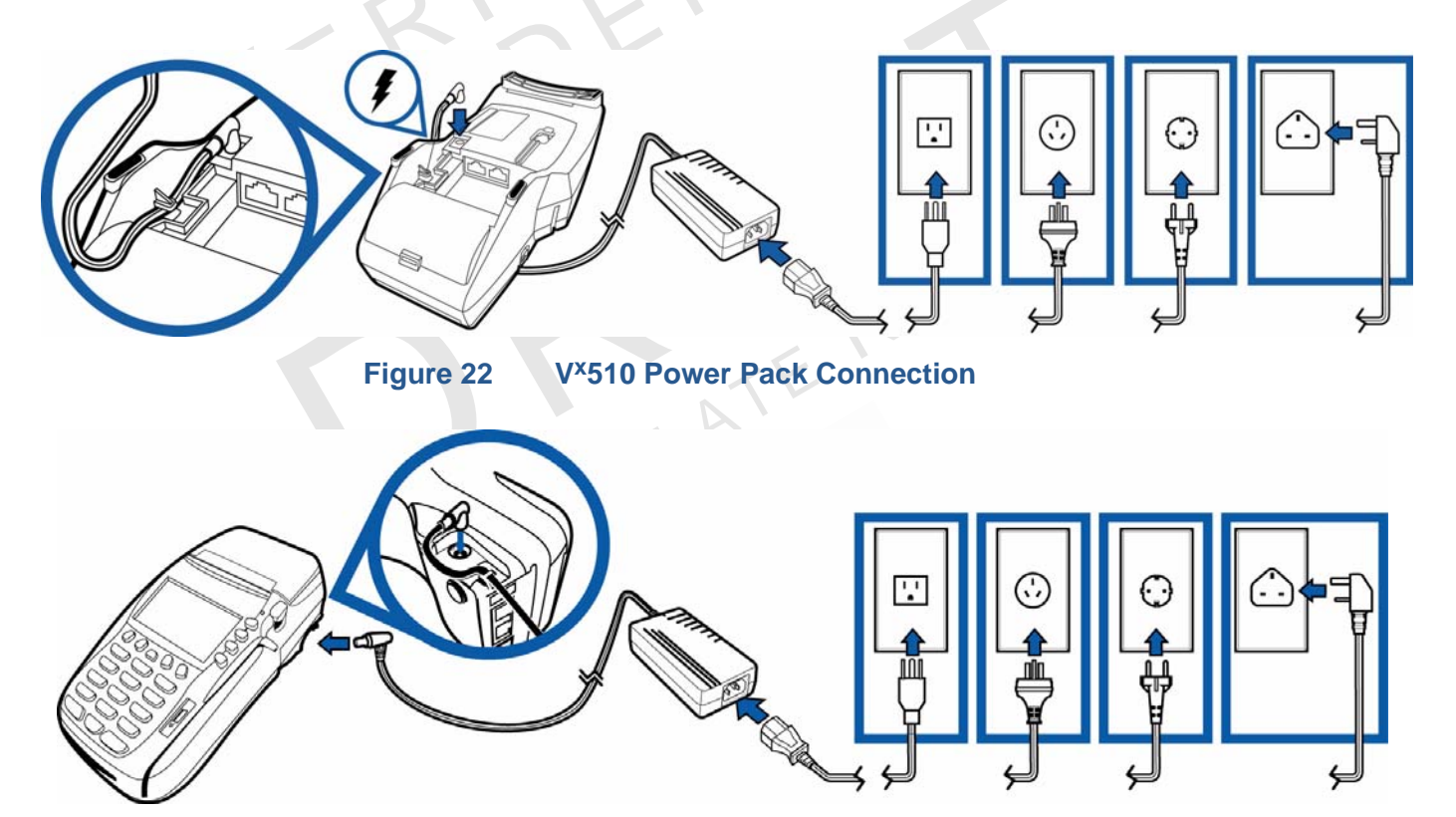

Figure 23 V<sup>x</sup>570

V<sup>x</sup>570 Power Pack Connection

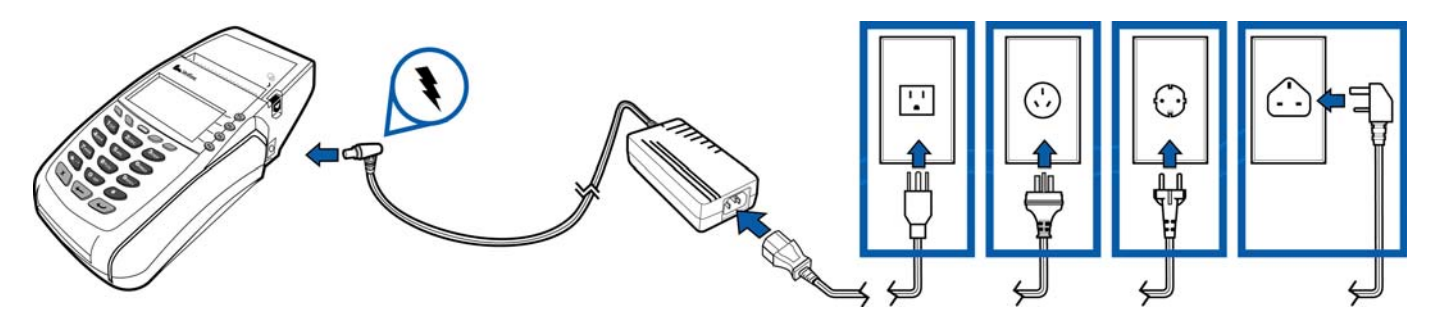

#### Figure 24 V<sup>x</sup>610 Power Pack Connection

2 Route the cable through cable retainer where provided to secure the power cord.

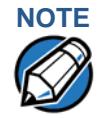

The bottom of the V<sup>x</sup>510 and V<sup>x</sup>570 terminals have an integrated cable-retaining feature to secure the power cord to the terminal. The battery-based V<sup>x</sup>610 does not need this feature.

- 3 Insert the AC power cord into the power pack.
- 4 Plug the AC power cord into a wall outlet or powered surge protector.

**WARNING** Do not plug the power pack into an outdoor outlet or operate the terminal outdoors.

Disconnecting the power during a transaction may cause transaction data files not yet stored in terminal memory to be lost.

To protect against possible damage caused by lightning strikes and electrical surges, consider installing a power surge protector.

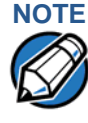

VeriFone recommends connecting wall power in the following order:

- 1 First, connect the terminal to the power supply.
- 2 Next, connect the power supply to the power cord.
- 3 And last, connect the power cord to the wall outlet.

When the terminal has power, the terminal lights are activated and the green LED indicator remains lit.

If an application is loaded in the terminal, it starts after the initial VeriFone copyright screen and usually displays a unique copyright screen. If no application is loaded in the terminal, **DOWNLOAD NEEDED** appears on screen after the initial VeriFone copyright screen.

#### V<sup>x</sup>610 Battery Behavior (No Power Cord)

NOTE

When you have finished connecting optional peripheral(s), you are ready to power the V<sup>x</sup>610 terminal from the attached battery.

If you connect the V<sup>x</sup>610 to a non-battery power source, the terminal shifts to corded power mode and starts up automatically, regardless of the battery charge state.

Manual Startup Hold the green key down through a series of short beeps until the terminal displays the startup screen.

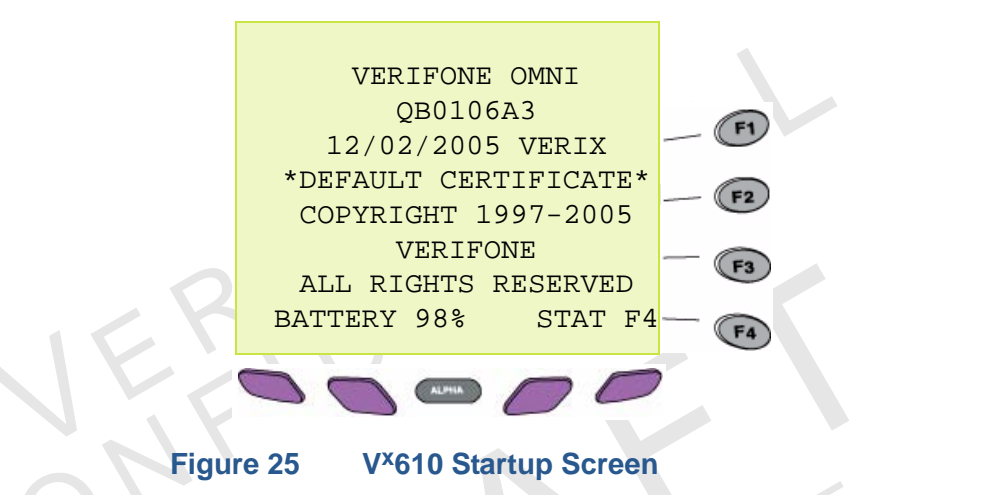

When the terminal has power, the terminal lights are activated and the green LED indicator remains lit.

NOTE

If an application is loaded in the terminal, it starts after the initial VeriFone copyright screen and usually displays a unique copyright screen. If no application is loaded in the terminal, **DOWNLOAD NEEDED** appears on screen after the initial VeriFone copyright screen.

Manual Shutdown Hold the red key down through a series of short beeps until the terminal displays the shutdown verification screen. Keep holding the red key until the V×610 terminal shuts down.

NOTE

When the terminal has no power, the screen is blank and the green LED indicator is not lit.

Installing the Privacy Shield

The privacy shield protects the customers' PIN entry from being seen by the cashier or other customers.

V×510/V×610 Privacy Shield To install the V<sup>x</sup>510/V<sup>x</sup>610 privacy shield:

1 Align the privacy shield with the V<sup>x</sup>510/V<sup>x</sup>610 terminal and carefully insert the shield. Make sure that the privacy shield window clears all keys.

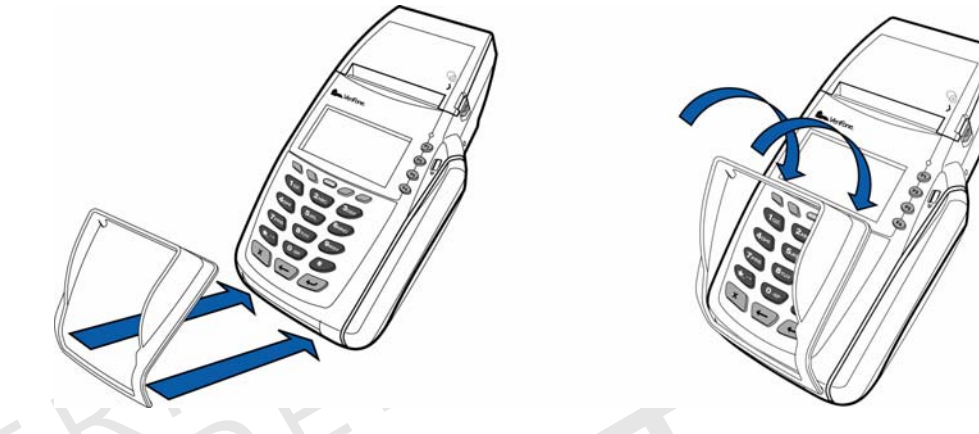

#### Figure 26 Insert the V<sup>x</sup>510/V<sup>x</sup>610 privacy shield

Press firmly on all edges around the privacy shield to ensure it is correctly seated.

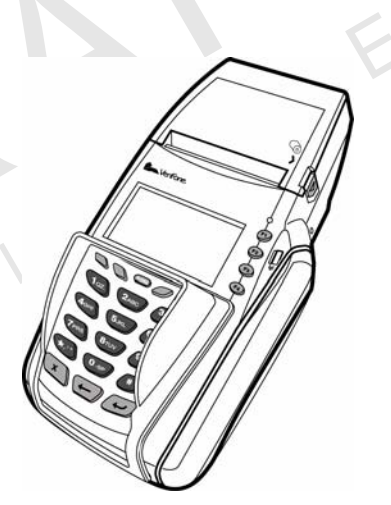

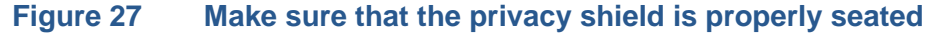

#### V<sup>x</sup>570 Privacy Shield

To install the V<sup>x</sup>570 privacy shield:

1 Remove the sticker (identified by the magnetic card reader icon) located on the right hand side of the telephone-style keypad.

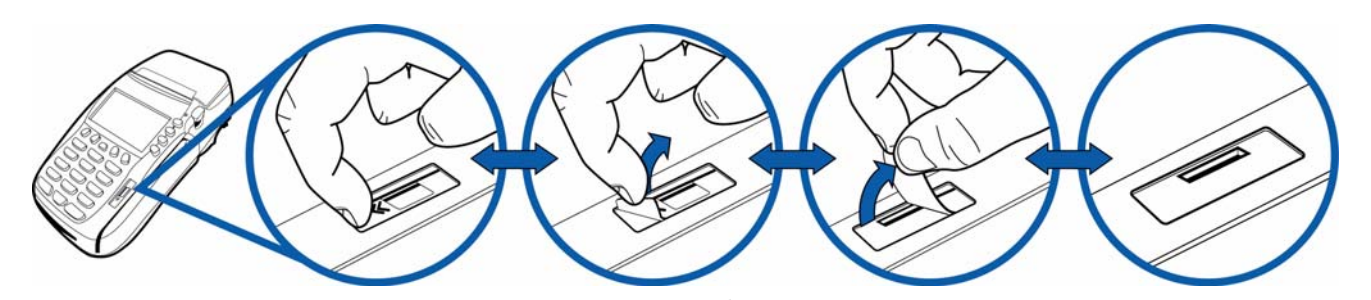

#### Figure 28 Remove the sticker

2 Align the privacy shield with the V<sup>x</sup>570 terminal and carefully insert the shield. Make sure that the privacy shield window clears all keys.

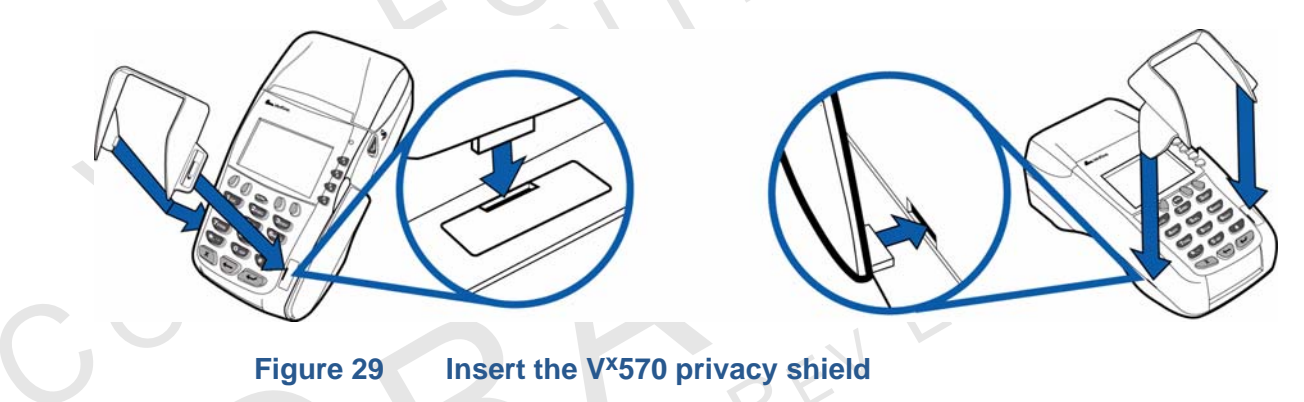

3 Press firmly on all edges around the privacy shield to ensure it is correctly seated.

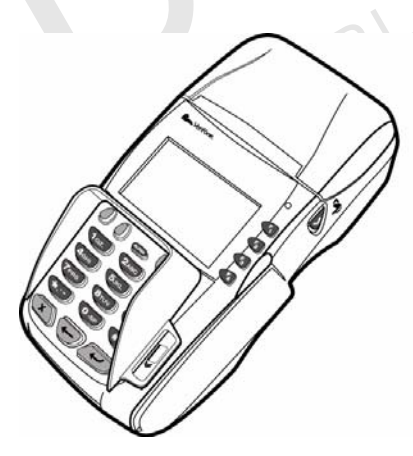

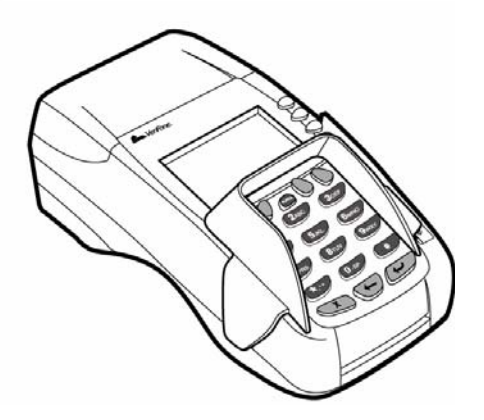

Figure 30

Make sure that the privacy shield is properly seated

#### Installing the V<sup>x</sup>610 Smart Battery

V<sup>x</sup>610 wireless terminals use Li-ion *smart* batteries (see Accessories and Documentation for ordering information). The internal logic of the smart battery prevents both overcharging and undercharging (a fault condition in which the battery level goes well below the minimum acceptable charge and the battery becomes unusable).

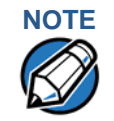

The V<sup>x</sup>610 terminal will operate on battery power or on power pack power. The smart battery charger in the terminal will be active whenever the power pack is connected.

The following are features of the smart battery:

- Two Li-ion cells
- A "fuel gauge" module that
  - monitors state of charge (voltage and percentage of capacity),
  - communicates with the terminal (charge parameters and status),
  - determines full charge capacity (on charge cycle and uninterrupted discharge cycle), and
  - automatically shuts down when cell voltage is extremely low.
  - A safety circuit that
    - prevents cell damage from overcharge, over-discharge, or overheating
    - activates when the battery is left in an unused terminal for extended periods.

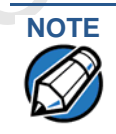

Conserve battery power by turning the V<sup>x</sup>610 terminal off when not in use. If the terminal is not to be used for several days, remove the battery from the terminal as it continues to discharge even when the terminal is turned off.

# **Installation** The V<sup>x</sup>610 smart battery fits in a slot on the back of the V<sup>x</sup>610 terminal, as shown in Figure 31. The locking tab clicks when the battery is in place. The slot is *keyed*, so that there is only one way to insert the battery.

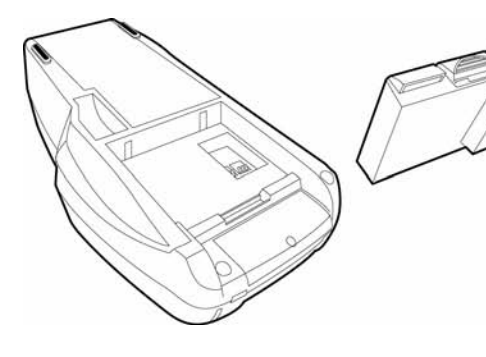

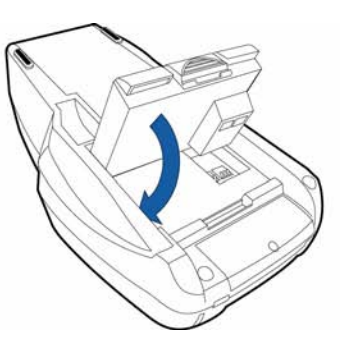

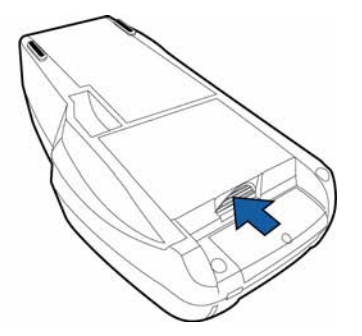

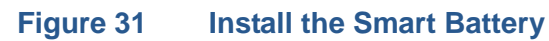

**Removal** To remove the V<sup>x</sup>610 smart battery, press the locking tab at the top of the battery and pull the smart battery from its slot.

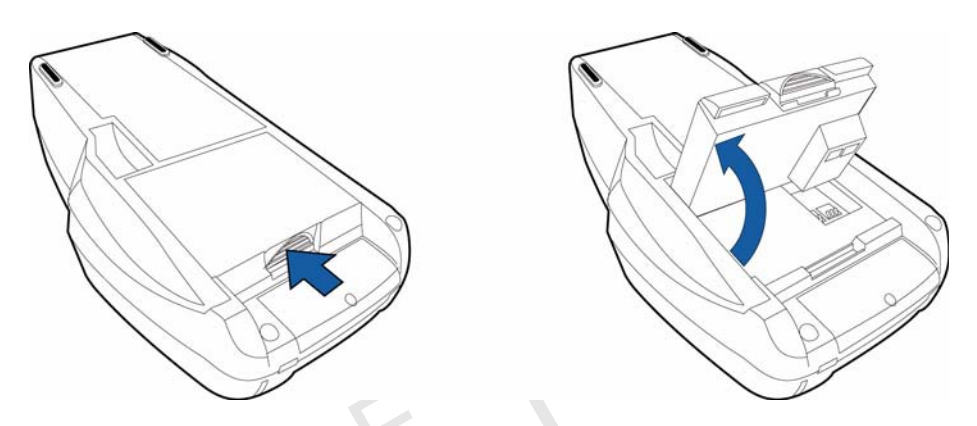

#### Figure 32 Detaching the Smart Battery from the V<sup>x</sup>610 Terminal

**Charging** After unpacking your V<sup>x</sup>610 terminal, install the battery and connect the power pack to the unit for 6 hours. Failure to do so may result in inaccurate battery status messaging.

VeriFone also recommends that the smart battery receive a periodic full discharge. To ensure a full discharge, use the unit until the battery is fully drained.

The smart battery has a safety circuit to protect the Li-ion cells from overcharging and over-discharging. If the battery is over-discharged, the safety circuit shuts down the battery. The battery must then be recharged to restore operation.

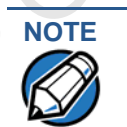

The V<sup>x</sup>610 terminal automatically shuts off when the smart battery reaches the *critically low* charge state. If this occurs, the smart battery must be recharged for a minimum of 1/2 hour before it can power the terminal. *It may take several recharge attempts to reset the safety circuit* when charging a smart battery that has been discharged below this critical state.

**Battery Life** The V<sup>x</sup>610 smart battery can be charged and discharged hundreds of times, but will eventually wear out. When operating times are noticeably shorter than usual, it is time to buy a new battery (see Accessories and Documentation for ordering information).

WARNING Do not dispose of batteries in a fire. Li-ion batteries must be recycled or disposed of properly. Do not dispose of Li-ion batteries in municipal waste sites.

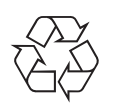

#### Using the V<sup>x</sup>610 Spare Battery Charger

The V<sup>x</sup>610 spare battery charger can charge two batteries at a time. The LED indicator allows you to see the initial battery condition as well as the charging condition.

*To charge a battery* **1** Insert the battery by sliding it into place.

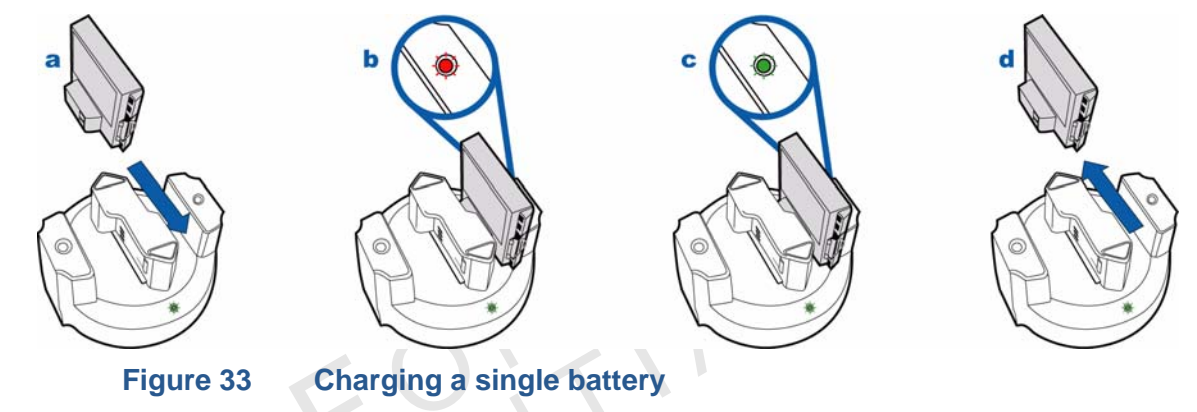

2 Notice the LED indicator located on each side of the battery charger.

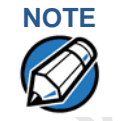

A red light indicates that the battery is charging while the LED changes to green to indicate that the charge has been completed.

Once the battery is fully charged, remove the battery by sliding it upward or downward depending on which side of the charger is used.

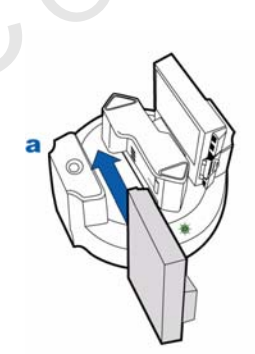

3

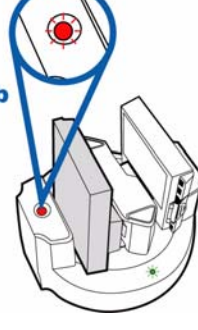

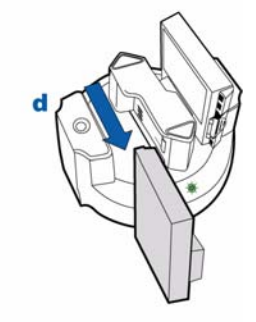

Figure 34

Charging two batteries

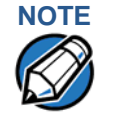

For best results, when first charging a new battery, charge it in a powered terminal, instead of charging it with the V<sup>x</sup>610 spare battery charger.

Using the V<sup>x</sup>610 Power Cradle

The power cradle serves both as a docking station and a battery charger for the  $V^{x}$ 610 terminal.

#### To Connect the Power 1 Cradle

Turn the cradle upside down and then insert round barrel connector into the power port. Route the cable through the cable retainer where provided to secure the power cord.

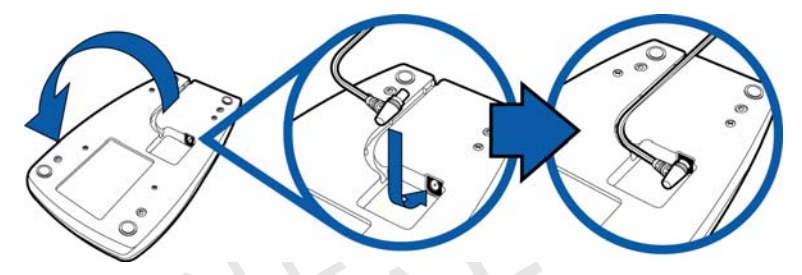

#### Figure 35 V<sup>x</sup>610 Power Cradle Connection

2 Insert the AC power cord into the power pack and then plug the AC power cord into a wall outlet or power surge protector. The LED lits up to indicate that it is ready for charging.

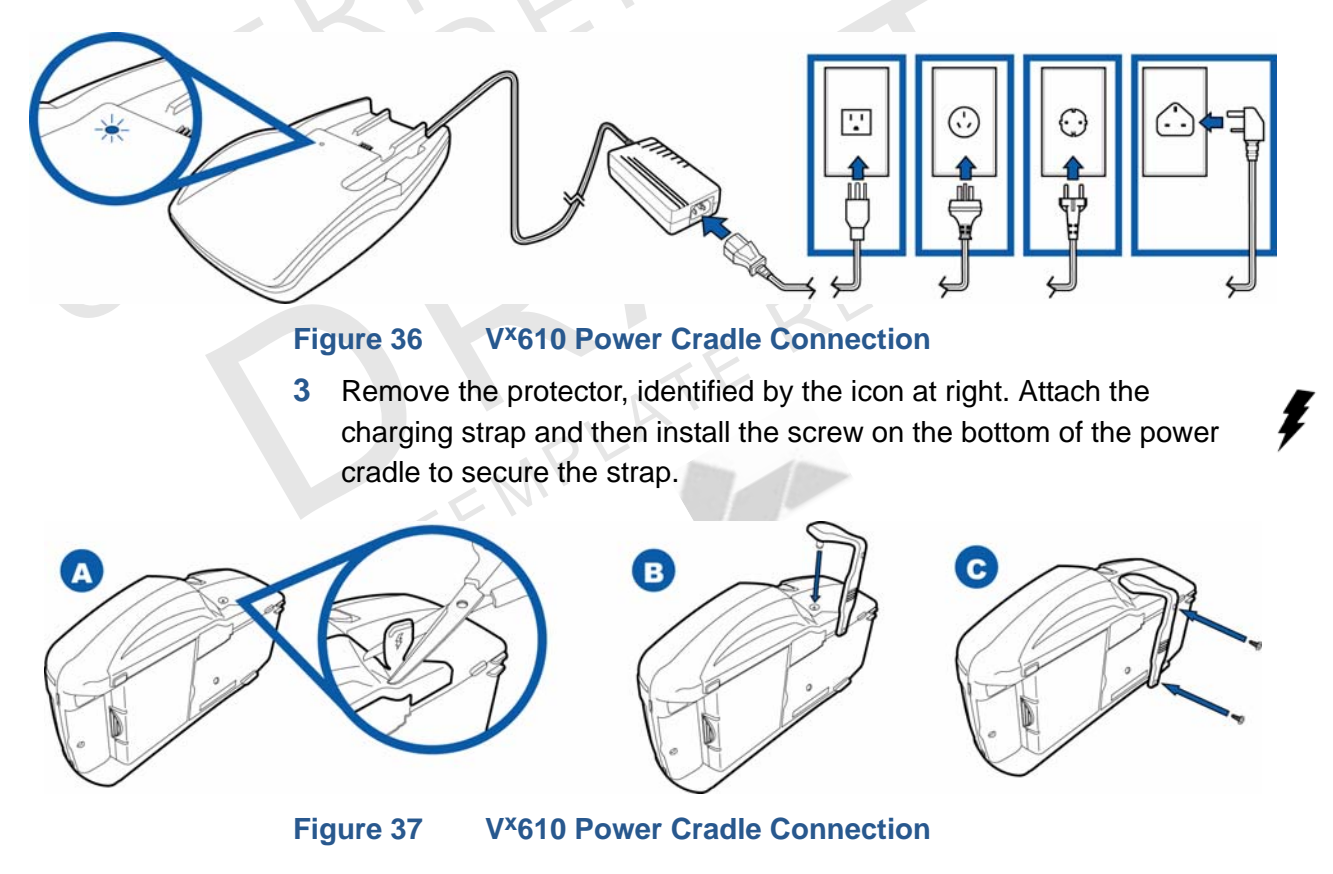

4 Place the terminal onto power cradle.

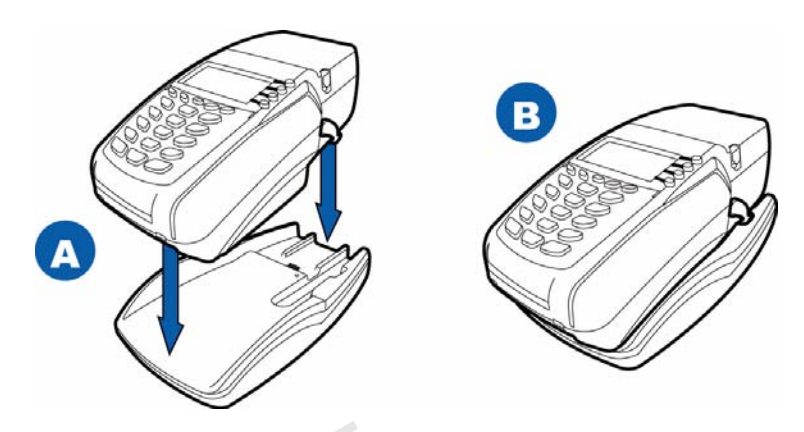

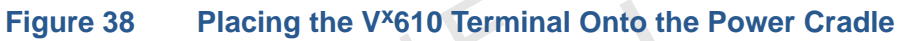

Installing/ Replacing the SIM Card (GSM/GPRS Models)

The SIM (Subscriber Identity Module) card is a smart card inserted in the V<sup>x</sup>610 GSM/GPRS terminal that contains your GSM/GPRS radio account information. Use the following procedure to replace or install a SIM card.

1 Loosen the screw from the GSM/GPRS sled module at the back of the V<sup>x</sup>610 terminal.

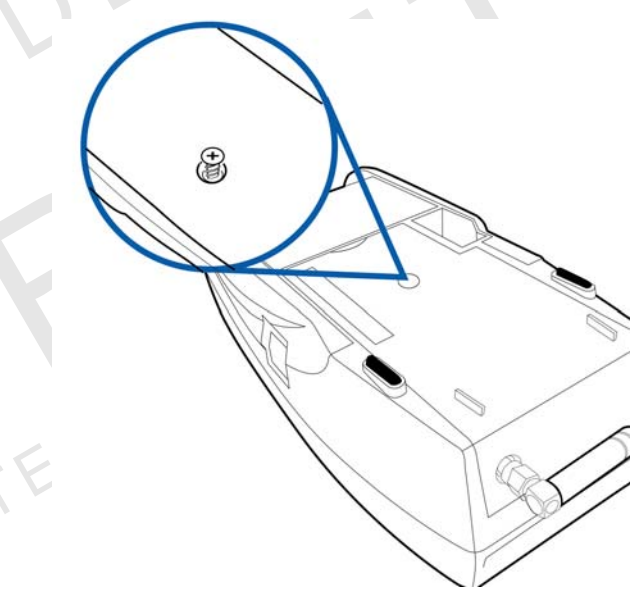

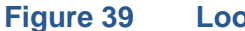

Loosen Retaining Screw

#### **TERMINAL SETUP** Installing/Replacing the SIM Card (GSM/GPRS Models)

#### 2 Detach the GSM/GPRS sled module from the terminal.

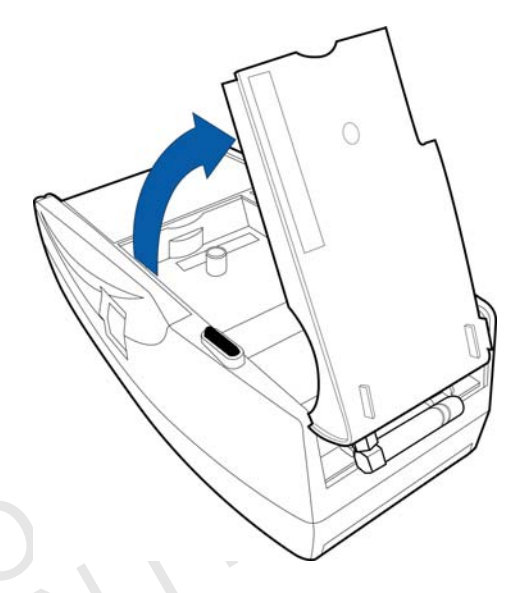

#### Figure 40 Remove GSM/GPRS Sled Module

3 Insert the SIM into the cardholder at the back of the GSM/GPRS sled module.

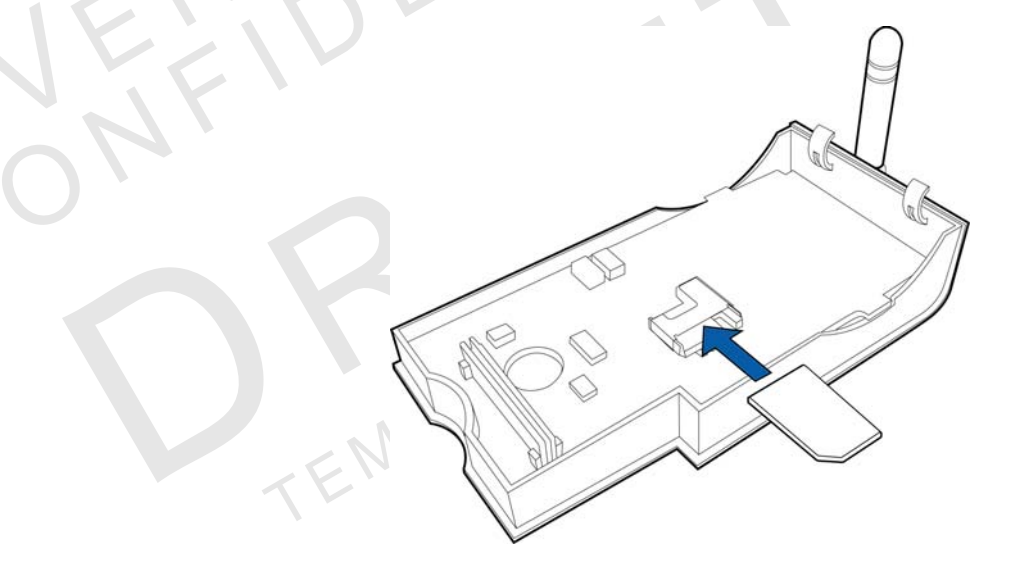

#### Figure 41 Insert SIM Card Into GSM/GPRS Sled Module

The SIM cardholder has a notch on one corner to ensure the SIM card is positioned correctly and for easy orientation in the cardholder. Before inserting the SIM card, position it as shown in Figure 41, with the card's gold contacts facing down.

NOTE

4 Replace the GSM/GPRS sled module in the terminal.

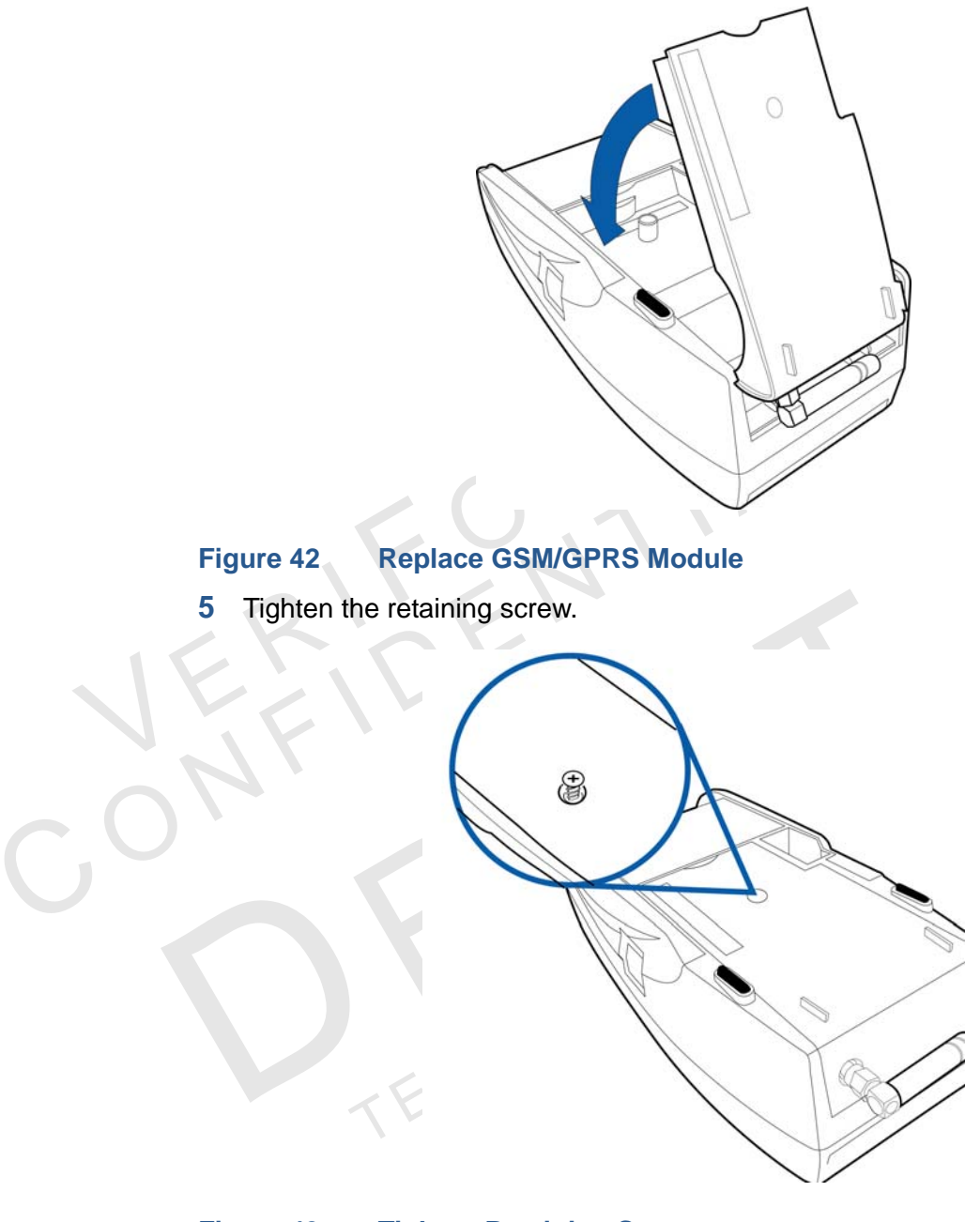

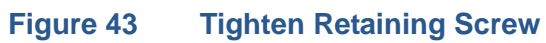

# Installing/Replacing the SIM Card (VX510 Desktop GPRS)

The SIM (Subscriber Identity Module) card is a smart card inserted in the Vx510 GSM/GPRS terminal that contains your GSM/GPRS radio account information. Use the following procedure to replace or install a SIM card.

1. Remove SIM door

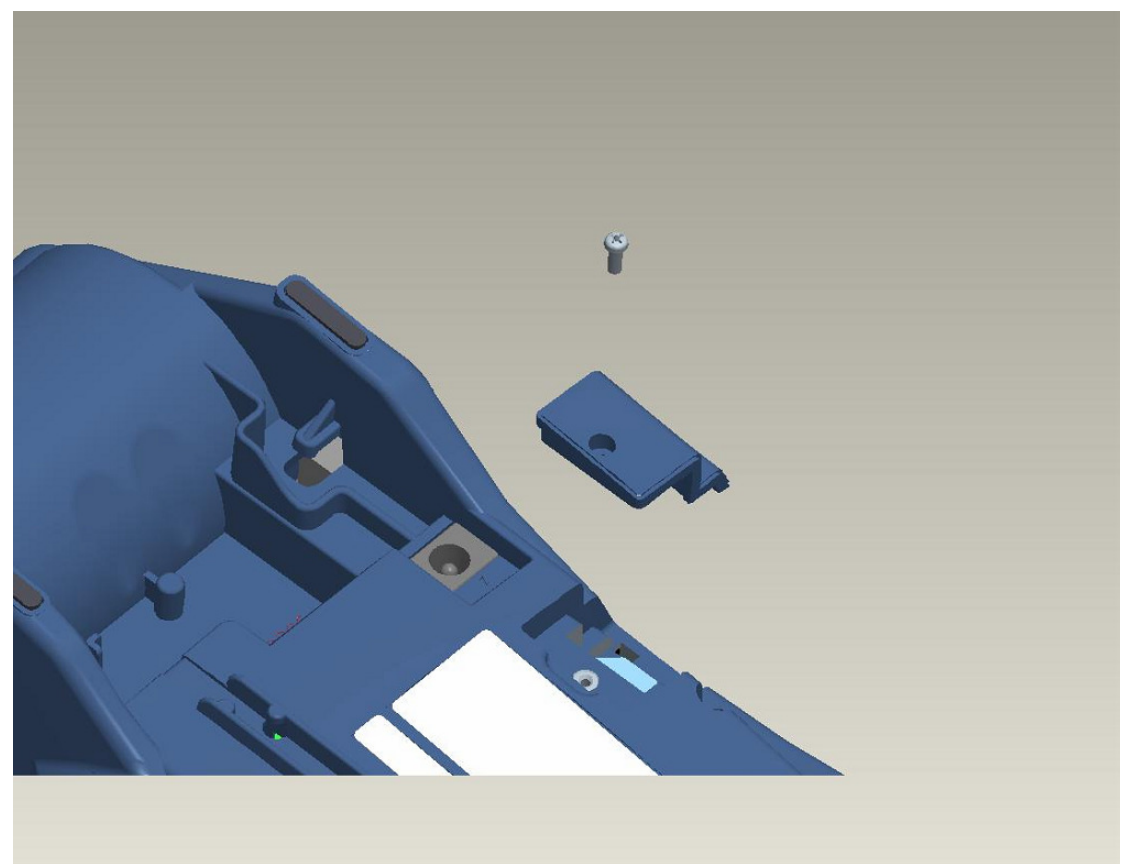

#### 2. Insert SIM card

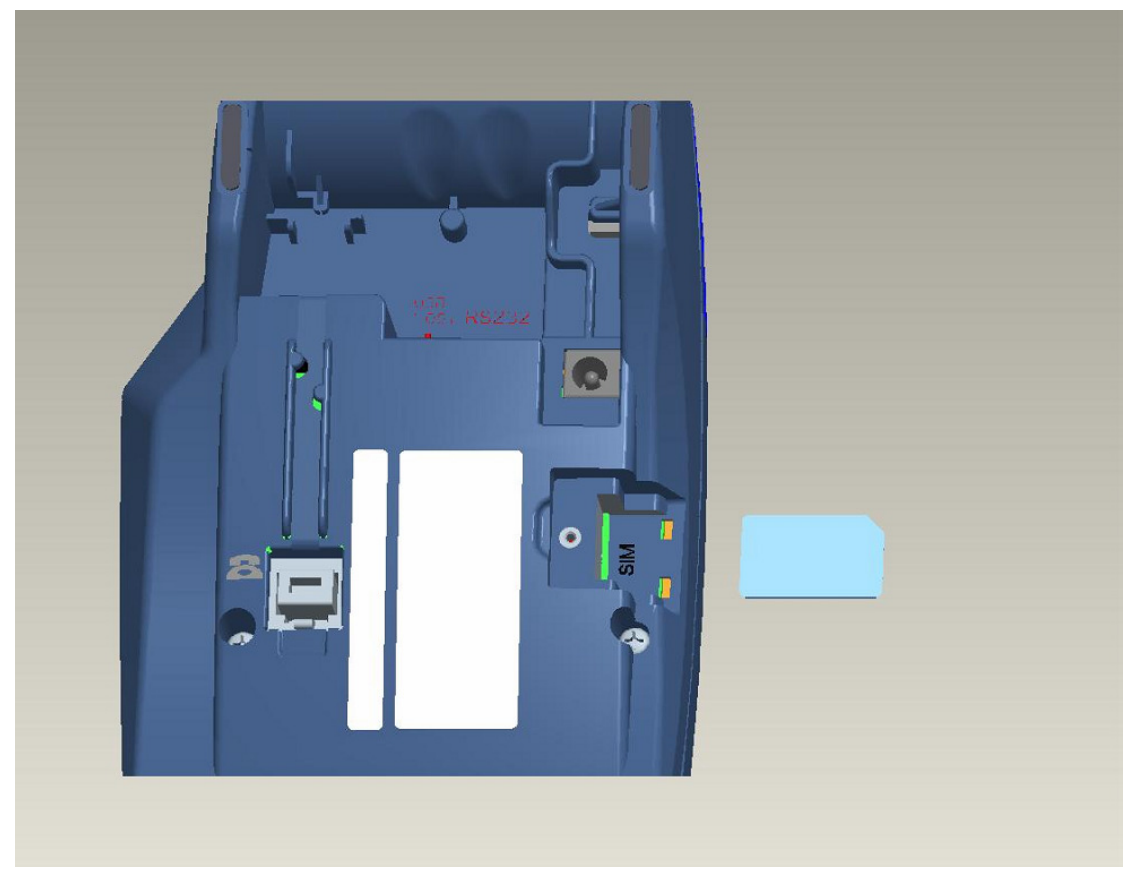

3. Replace SIM door

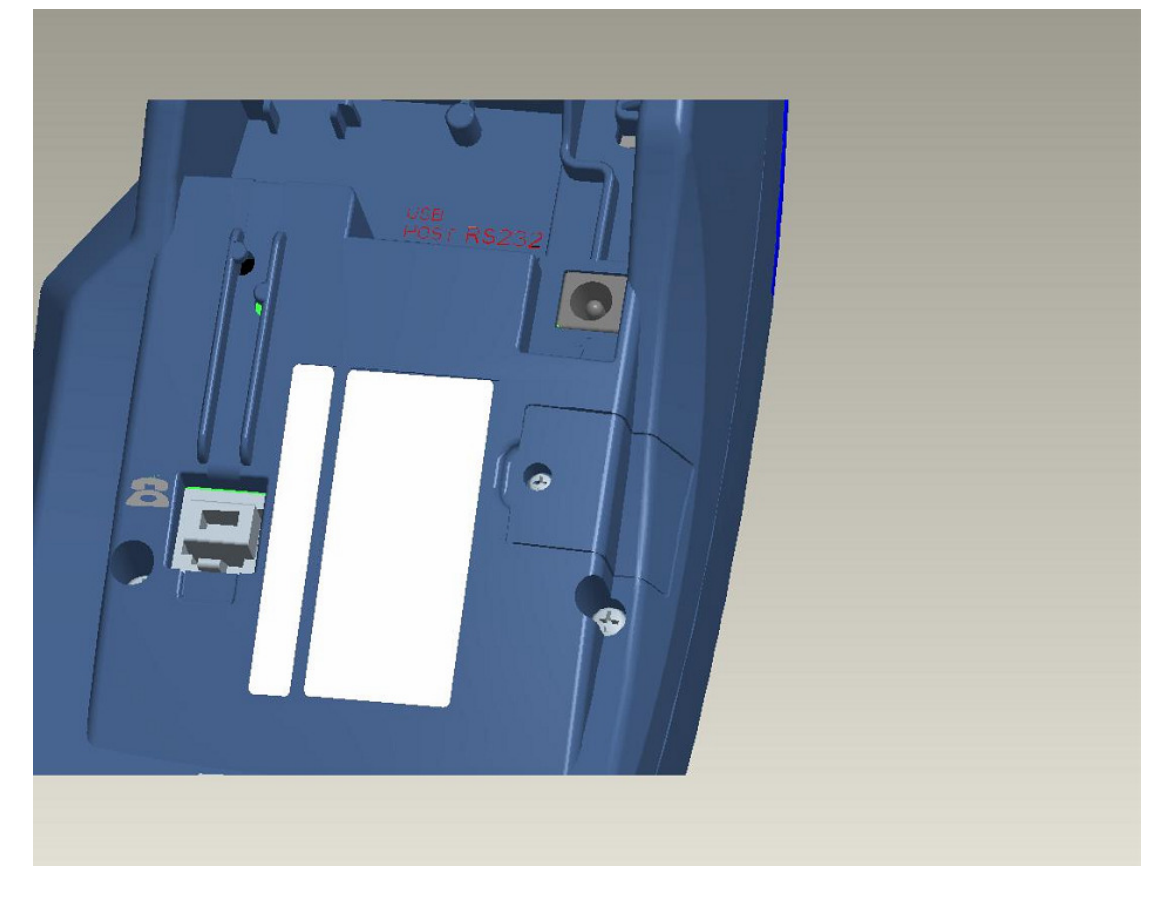

#### Connecting the V<sup>x</sup>610 External Antenna

VeriFone provides an external wireless antenna for some V<sup>x</sup>610 terminals. This connection allows communication with your service provider to upload transaction data from the terminal and download system upgrades to the terminal. Radio service is activated by your service provider.

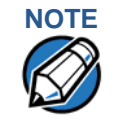

Some V<sup>x</sup>610 terminals have an internal antenna and this section can be ignored.

Use only the antenna designed for your unit. Failure to use the proper antenna results in the inability to establish a wireless connection.

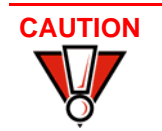

*Never* hold the unit by the antenna; doing so may break the connection and void your warranty.

# **Installation** This section only discusses V<sup>x</sup>610 terminals with external antenna. If the V<sup>x</sup>610 arrives from manufacture with the antenna unattached, use the following procedure to install the antenna:

- 1 Locate the antenna port on the back side of the V<sup>x</sup>610 terminal.
- 2 Align the connector on the end of the antenna with the connector on the end of the terminal.
- **3** Push gently on the center of the base of the antenna until it slides into position..

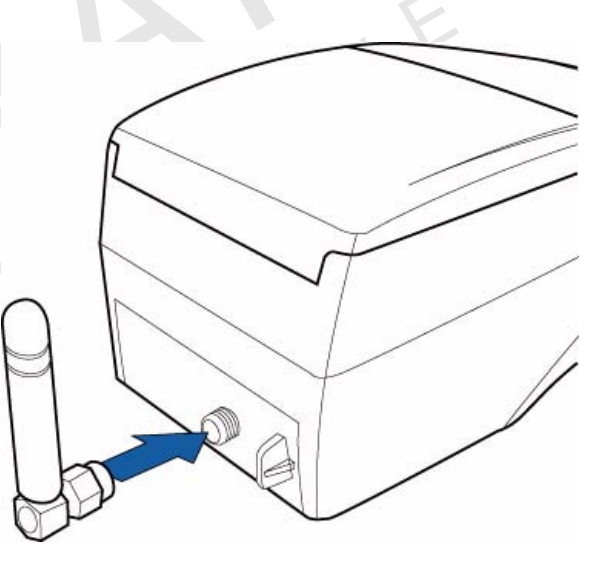

Figure 44

Align Antenna with Antenna Port

4 Screw the barrel nut finger tight to retain the antenna.

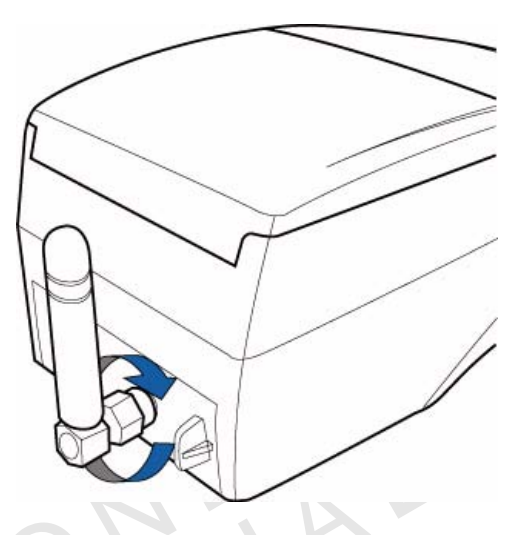

#### Figure 45 Tighten Antenna Barrel nut

# **Orientation** To establish good wireless communication (*uplink*), vertically align the antenna with respect to ground and sky. For example, if standing and holding the terminal horizontally, position the antenna approximately at a 90° angle to the unit (that is, pointing up from the ground). This should point the antenna directly at the sky.

If the unit is on a flat surface (for example, a table top) position the antenna so that it points directly at the sky.

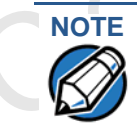

If an application (for example, SoftPay) is installed in your V<sup>x</sup>610 unit, a signal strength indicator may appear on the display.

**Replacing the** Antenna If your V<sup>x</sup>610 terminal has difficulties completing wireless transactions, you may have to replace the antenna. Use the following procedure to replace the antenna:

- 1 Remove the existing antenna from the V<sup>x</sup>610 terminal:
  - a Unscrew the barrel nut to loosen the antenna.
  - **b** Pull gently on the center of the base of the antenna until it slides out of position.
- 2 Align the connector on the end of the new antenna with the connector on the end of the terminal.
- 3 Push gently on the center of the base of the antenna until it slides into position.
- 4 Screw the barrel nut finger tight to retain the antenna.

To conduct a wireless transaction: Conducting **Wireless** Ensure the terminal is in an optimal position for transmitting. Transactions Follow the on-screen instructions provided with your application. **Using the Smart** The smart card transaction procedure may vary from one application to another. **Card Reader** Verify the procedure with your application provider before performing a smart card transaction. To Conduct a Smart Position a smart card with the contacts facing upward (see Figure 46). 1 **Card Transaction** 2 Insert the smart card into the smart card reader slot in a smooth, continuous motion until it seats firmly. 3 Remove the card only when the application indicates the transaction is complete. **Inserting a Smart Card** Figure 46 CAUTION Leave the smart card in the card reader until the transaction is complete. Premature card removal will invalidate the transaction. Using the The V<sup>x</sup>5xx/V<sup>x</sup>610 terminal supports credit/debit card transactions. **Magnetic Card** 

To Conduct a Credit/ Debit Card Transaction

- Position a magnetic card with the stripe in the card reader and facing inward, toward the keypad.
- 2 To ensure a proper read of the magnetic swipe card, the user should insert the magnetic card from the top of the unit, as shown in Figure 47.

Reader

Swipe the card through the magnetic card reader. 3 Using the Magnetic Card Reader Figure 47 EMPLATERE

**TERMINAL SETUP** Using the Magnetic Card Reader

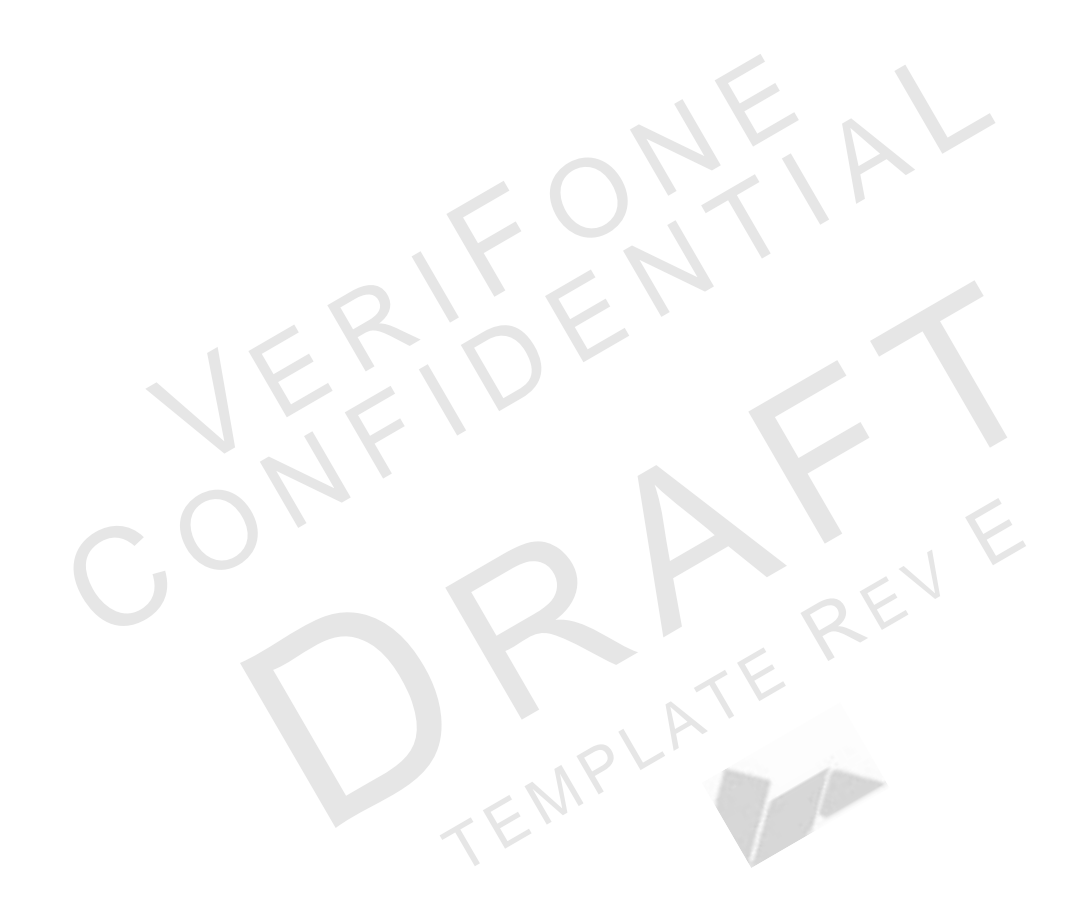

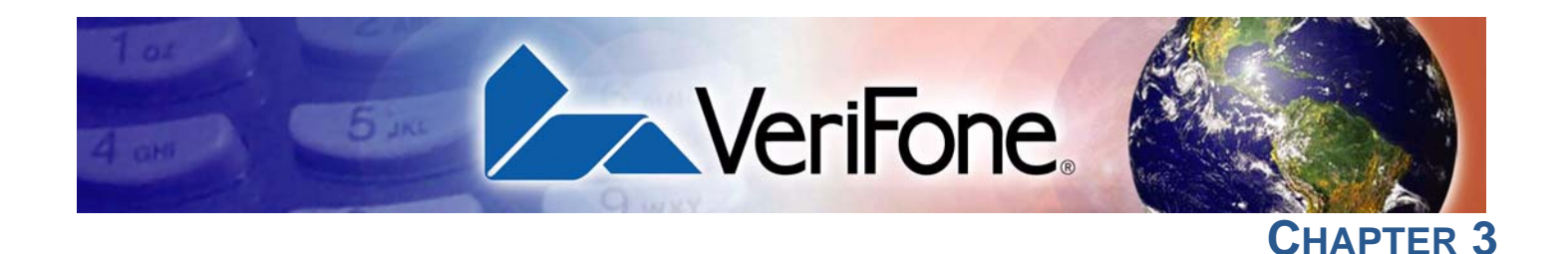

# **Specifications**

This chapter discusses power requirements, dimensions, and other specifications of the V<sup>x</sup>5xx/V<sup>x</sup>610 series of terminal.

Power Vx5xx/Vx610 terminal: 9 V DC; 4.0 A

DC Power Pack UL, ITE listed, Class 2 power supply:

- a Input rated: 100 240V AC, 50/60 Hz
- b Output rated: 8.6 9.4V DC 4.0 A

Barrel connector polarity:

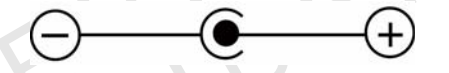

**Temperature** 

- Operating temperature: 0° to 40° C (32° to 104° F) Storage temperature:  $-30^{\circ}$  to  $+ 60^{\circ}$  C ( $-22^{\circ}$  to  $140^{\circ}$  F)
- Relative humidity: 5% to 90%; no condensation

#### External For V<sup>x</sup>510 Terminals:

**Dimensions** 

- Length: 209 mm (8.0 in)
- Width: 102 mm (4.0 in)
- Depth: 72 mm (2.8 in)

#### For V<sup>x</sup>570 Terminals:

- Length: 209 mm (8.0 in)
- Width: 102 mm (4.0 in)
- Depth: 78 mm (3.07 in)

#### For V<sup>x</sup>610 Terminals with Internal Antenna:

- Length: 209 mm (8.0 in)
- Width: 102 mm (4.0 in)
- Depth: 72 mm (2.8 in)

#### For Vx610 Terminals with External Antenna:

- Length: 214.2 mm (8.4 in)
- Width: 102 mm (4.0 in)
- Depth: 72 mm (2.8 in)

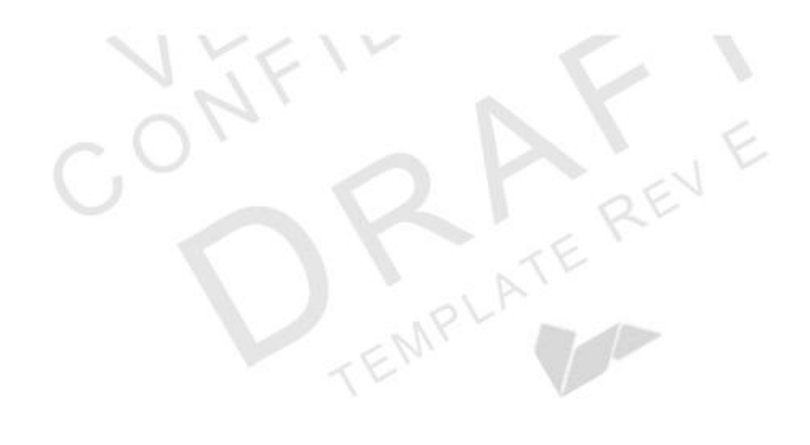

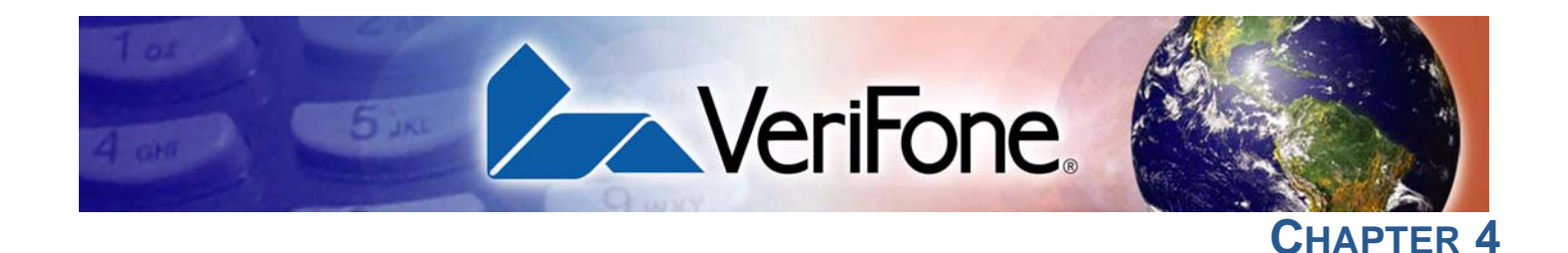

## **Maintenance**

The V<sup>x</sup>5xx/V<sup>x</sup>610 terminal has no user-maintainable parts.

#### Clean the Terminal

To clean the terminal, use a clean cloth slightly dampened with water and a dropor two of mild soap. For stubborn stains, use alcohol or an alcohol-based cleaner.

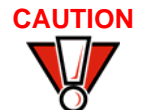

Never use thinner, trichloroethylene, or ketone-based solvents – they may cause deterioration of plastic or rubber parts.

Do not spray cleaners or other solutions directly onto the keypad or terminal display.

# **Terminal** Gently swab the contacts with alcohol or contact cleaner to remove the dirt. It is important that the exposed contacts of the V<sup>x</sup>610 battery stay clean and unbent.

Avoid touching the contacts in the raised area in the center of the V<sup>x</sup>610 battery and the recessed area on the terminal. Finger oils tarnish contacts, causing bad connections. When operating on battery power and experiencing a high occurrence of bad or incomplete data transfers, clean the contacts.

#### Smart Card Reader

Do not attempt to clean the smart card reader. Doing so may void any warranty. For smart card reader service, contact your VeriFone distributor or service provider. MAINTENANCE Smart Card Reader

l

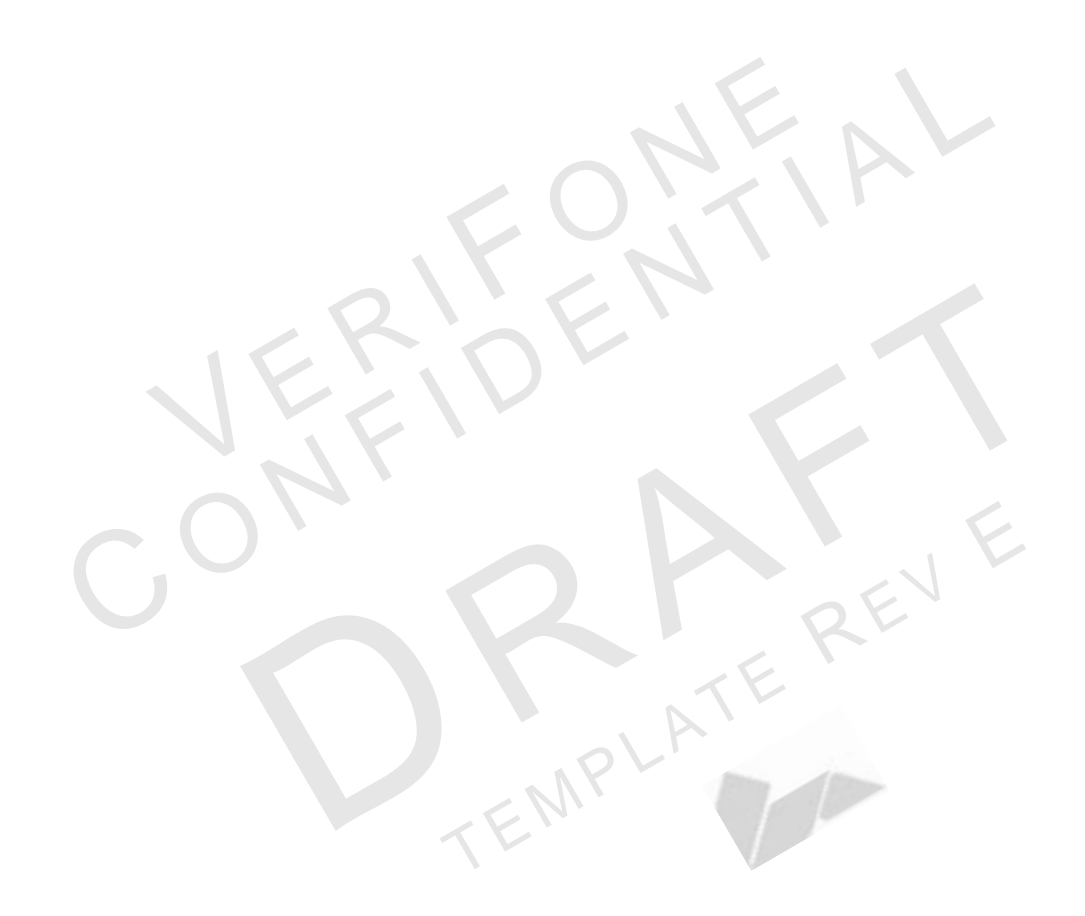

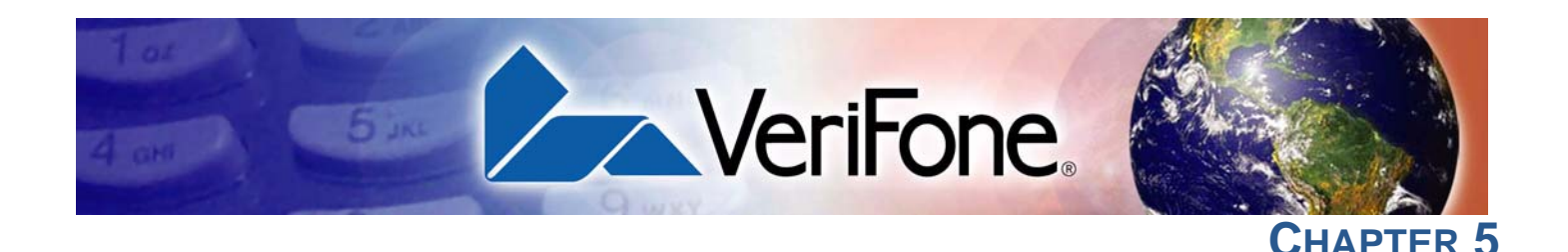

# **VeriFone Service and Support**

For terminal problems, contact your local VeriFone representative or service provider.

For product service and repair information:

- USA VeriFone Service and Support Group, 1-800-VeriFone (837-4366), Monday - Friday, 8 A.M. - 8 P.M., Eastern time
- International Contact your VeriFone representative

Return a Terminal or Smart Battery for Service

Before returning a V<sup>x</sup>5xx/V<sup>x</sup>610 terminal, smart battery, or sled module to VeriFone, you must obtain an MRA number. The following procedure describes how to return one or more V<sup>x</sup>5xx/V<sup>x</sup>610 terminals, smart batteries, or sled modules for repair or replacement (U.S. customers only).

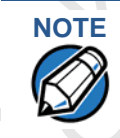

International customers are advised to contact their local VeriFone representative for assistance regarding service, return, or replacement of terminals or batteries.

To Return a Terminal 1 for Service Get the following information from the printed labels on the bottom of *each* V<sup>x</sup>5xx/V<sup>x</sup>610 terminal, smart battery, or sled module to be returned:

- Product ID, including the model and part number. For example, "OMNI 5100" and "Pxxx- xxx-xx," "Mxxx-xx-xxx," or "2xxxx-xx"
- Serial number (S/N xxx-xxx-xxx)
- 2 Obtain the MRA number(s) by completing one of the following:
  - a Call VeriFone toll-free within the United States at 1-800-VeriFone and follow the automated menu options.
    - Select the MRA option from the automated message. The MRA department is open Monday to Friday, 8 A.M.–8 P.M., Eastern Time.
    - Give the MRA representative the information you gathered in Step 1. If the list of serial numbers is long, you can fax the list, along with the information gathered in Step 1, to the MRA department at 727-953-4172 (U.S.).
  - **b** Address a fax to "VeriFone MRA Dept." with the model and part number(s)
    - Include a telephone number where you can be reached and your fax number.

- **c** Complete the Inquiry Contact Form at http://www.verifone.com/aboutus/ contact/contact\_form.cfm.
  - Address the Subject box with to "VeriFone MRA Dept."
  - Reference the model and part number in the Note box.

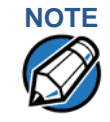

One MRA number must be issued for each V<sup>x</sup>5xx/V<sup>x</sup>610 terminal you return to VeriFone, even if you are returning several of the same model.

- **3** Describe the problem(s).
- 4 Provide the shipping address where the repaired or replacement unit must be returned.
- 5 Keep a record of the following items:
  - Assigned MRA number(s).
  - VeriFone serial number assigned to the V<sup>x</sup>5xx/V<sup>x</sup>610 terminal, smart battery, or sled module you are returning for service or repair (terminal serial numbers are located on the bottom of the unit.
  - Shipping documentation, such as air bill numbers used to trace the shipment.
  - Model(s) returned (model numbers are located on the VeriFone label on the bottom of the V<sup>x</sup>5xx/V<sup>x</sup>610 terminal).

#### Accessories and Documentation

VeriFone produces the following accessories and documentation for the V<sup>x</sup>5xx/V<sup>x</sup>610 terminal. When ordering, please refer to the part number in the left column.

- VeriFone online store at www.store.verifone.com
- USA VeriFone Customer Development Center, 800-VeriFone (837-4366), Monday - Friday, 7 A.M. - 8 P.M., Eastern time
- International Contact your VeriFone representative
- **Power Pack** Contact your local VeriFone distributor to determine which power pack or power cord fits your needs.

CPS10936-3A DC power pack (universal)

21973-01 AC power cord (US)

Thermal PrinterCRM0039-01CRM0039 in 30-roll bulk package

CRM0040 High-grade thermal printer paper, 57 mm (2.24-inch) width, 25-meter (82-feet) length; single roll; Available in 20-roll or 50-roll bulk packages

Paper

#### VERIFONE SERVICE AND SUPPORT Accessories and Documentation

| VeriFone Cleaning<br>Kit | 02746-01                                   | Cleaning Kit                                                                     |
|--------------------------|--------------------------------------------|----------------------------------------------------------------------------------|
| Telephone Line<br>Cord   | 00124-17                                   | 2.1-meter (7-foot) telephone line cord, black, with modular RJ11-type connectors |
| Swivel Stand             | 23050-01                                   | V <sup>x</sup> 510 Swivel Stand                                                  |
| Documentation            | For V <sup>x</sup> 510, V <sup>x</sup> 570 | , and V <sup>x</sup> 610 Terminals:                                              |
|                          | 23216                                      | Omni 5xxx and V <sup>x</sup> 5xx/V <sup>x</sup> 610 Installation Guide           |
|                          | 23217                                      | Omni 5xxx and V <sup>x</sup> 5xx/V <sup>x</sup> 610 Reference Manual             |
|                          | 23230                                      | Verix V Operating System Programmer's Manual                                     |
|                          | 23231                                      | Verix V Tools Programmer's Manual                                                |
|                          | For V <sup>x</sup> 510 Termin              | nals:                                                                            |
|                          | 23218                                      | Omni 5100/5150 and V <sup>x</sup> 510, Omni 3730 Certifications and Regulations  |
|                          | 26915                                      | Omni 5100/5150 and V <sup>x</sup> 510 Quick Installation Guide                   |
|                          | For V <sup>x</sup> 570 Termin              | nals:                                                                            |
|                          | 23646                                      | V <sup>x</sup> 570 Certifications and Regulations                                |
|                          | 23759                                      | V <sup>x</sup> 570 Quick Installation Guide                                      |
|                          | 24134                                      | V <sup>x</sup> 570 Privacy Shield Quick Installation Guide                       |
|                          | For V <sup>x</sup> 610 Termin              | nals:                                                                            |
|                          | 23640                                      | Omni 56xx and V <sup>x</sup> 610 Carrying Case Quick Installation Guide          |
|                          | 23641                                      | Omni 56xx and V <sup>x</sup> 610 Attachable Strap/Handstrap Quick                |

- Installation Guide23643Omni 56xx and Vx610 Quick Installation Guide
- 23644 Omni 56xx and V<sup>x</sup>610 Certifications and Regulations

#### For V<sup>x</sup>510 and V<sup>x</sup>610 Terminals:

| 23642 | Omni 5xxx and Vx610 Privacy Shield Quick Installation Guide |
|-------|-------------------------------------------------------------|
|       |                                                             |

VERIFONE SERVICE AND SUPPORT Accessories and Documentation

#### FCC Regulations:

This device complies with part 15 of the FCC Rules. Operation is subject to the following two conditions: (1) This device maynot cause harmful interference, and (2) this device must accept any interference received, including interference that may cause undesired operation.

This device has been tested and found to comply with the limits for a Class B digital device, pursuant to Part 15 of the FCC Rules. These limits are designed to provide reasonable protection against harmful interference in a residential installation. This equipment generates, uses and can radiated radio frequency energy and, if not installed and used in accordance with the instructions, may cause harmful interference to radio communications. However, there is no guarantee that interference will not occur in a particular installation If this equipment does cause harmful interference to radio or television reception, which can be determined by turning the equipment off and on, the user is encouraged to try to correct the interference by one or more of the following measures:

-Reorient or relocate the receiving antenna.

-Increase the separation between the equipment and receiver.

 Connect the equipment into an outlet on a circuit different from that to which the receiver is connected.

-Consult the dealer or an experienced radio/TV technician for help.

Changes or modifications not expressly approved by the party responsible for compliance could void the user's authority to operate the equipment.

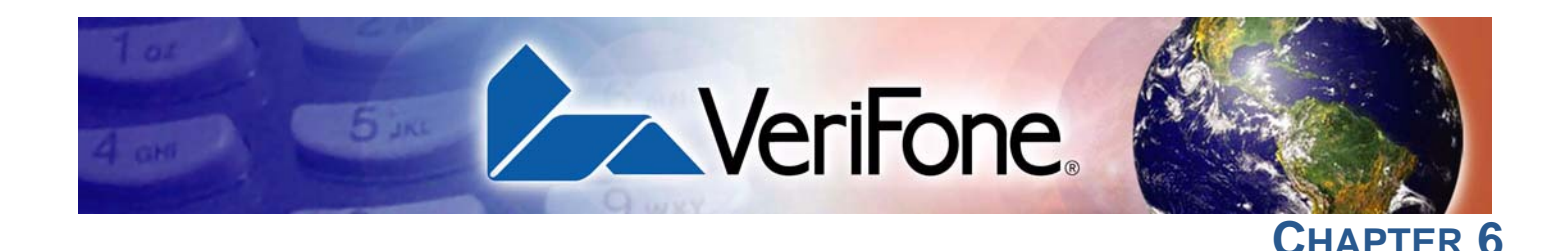

# **Troubleshooting Guidelines**

The troubleshooting guidelines provided in the following section are included to assist you to successfully install and configure your V<sup>x</sup>5xx/V<sup>x</sup>610 terminal. If you have problems operating your V<sup>x</sup>5xx/V<sup>x</sup>610 terminal, please read through these troubleshooting examples.

If the problem persists even after performing the outlined guidelines or if the problem is not described below, contact your local VeriFone representative for assistance. Typical examples of malfunction you may encounter while operating your V<sup>x</sup>5xx/V<sup>x</sup>610 terminal and steps you can take to resolve them are listed.

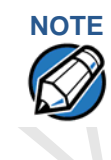

The V<sup>x</sup>5xx/V<sup>x</sup>610 terminal comes equipped with tamper-evident labels. The  $V^{x}5xx/V^{x}610$  contains no user serviceable parts. Do not, under any circumstance, attempt to disassemble the terminal. Perform only those adjustments or repairs specified in this guide. For all other services, contact your local VeriFone service provider. Service conducted by parties other than authorized VeriFone representatives may void any warranty.

## CAUTION

Using an incorrectly rated power supply may damage the terminal or cause it not to work as specified. Use only a VeriFone-supplied power pack with the correct output ratings. Before troubleshooting, ensure that the power supply being used to power the terminal matches the requirements specified on the bottom of the terminal. (See Chapter 3, Specifications, for detailed power supply specifications.) Obtain the appropriately rated power supply before continuing with troubleshooting.

#### **Blank Display** When the terminal display screen does not show correct or clearly readable information:

- Check terminal power connection.
- Remove and reapply power to the terminal.
- Check all cable connections and verify that the telephone line is properly connected.
- If the problem persists, contact your local VeriFone service provider.

#### **Terminal Does** If the terminal does not dial out: Not Dial Out

- Check the telephone line connections.
- Check that the telephone line is working by plugging it into a working telephone and listening for a dial tone.

| TROUBLESHOOTING   | GUIDELINES |
|-------------------|------------|
| Printer Paper Jam |            |

- Replace the telephone cable that connects the terminal with a cable you know is working correctly.
- If the problem persists, contact your local VeriFone service provider.

Jam

Printer Paper If paper jams inside the printer:

- Press the button on the side of the terminal to unlatch the paper roll cover, then open the cover.
  - Remove the damaged paper from the paper roll and clear the feed mechanism.
  - Install a roll of printer paper, as described in Installing the Paper Roll in the Printer.
  - If the problem persists, it may be due to poor paper quality. Install a new roll of higher-quality paper.

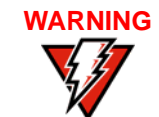

Poor-quality paper may jam the printer. To order high-quality VeriFone paper, refer to Accessories and Documentation.

#### **Keypad Does** Not Respond

If the keypad does not respond properly:

- Check the terminal display. If it displays the wrong character or nothing at all when you press a key, follow the steps outlined in Transactions Fail To Process.
- If pressing a function key does not perform the expected action, refer to the user documentation for that application to ensure you are entering data correctly.
- If the problem persists, contact your local VeriFone representative.

## Peripheral **Device Does Not** Work

If any peripheral device (PINpad or smart card reader) does not work properly:

- Check the power cord connection to the peripheral device.
- Check that the device connected to the proper port has power and is functioning properly. If possible, perform a self-test on the device in question.
- The cable connecting the optional device to the terminal serial port may be defective. Try a different serial cable. See Connecting Optional Device(s).
- If the problem persists, contact your local VeriFone representative.

#### Transactions Fail To Process

There are several reasons why the terminal may not be processing transactions. Use the following steps to troubleshoot failures.

#### **Check the Magnetic Card Reader**

Perform a test transaction using one or more different magnetic stripe cards to ensure the problem is not a defective card.

- Ensure that you are swiping cards properly. With the card reader, the black magnetic stripe on the card should face down and inward, toward the keypad and must be inserted from the top of the terminal (see Figure 47).
- Process a transaction manually, using the keypad instead of the card reader. If the manual transaction works, the problem may be a defective card reader.
- Contact your VeriFone distributor or service provider.
- If the manual transaction does not work, proceed to Check the Telephone Line.

#### **Check the Smart Card Reader**

- Perform a test transaction using several different smart cards to ensure the problem is not a defective card.
- Ensure that the card is inserted correctly and that the card is not removed prematurely.
- Ensure the MSAM cards are properly inserted in the cardholders and that the cardholders are properly secured (see Installing/Replacing MSAM Cards).
- Contact your VeriFone distributor or service provider.
- If the manual transaction does not process, proceed to Check the Telephone Line.

#### **Check the Telephone Line**

- Disconnect the telephone line from the terminal and connect it to a working telephone to check for a dial tone. If there is no dial tone, replace the telephone cable.
- If the problem appears to be with the telephone line, check with the party you are trying to call to see if their system is operational. If they are not experiencing difficulties with their line, contact the telephone company and have your line checked.
- If the telephone line works, contact your local VeriFone representative for assistance.

#### Printer Does Not If the printer does not work properly:

Print

- Check battery status or terminal power connection. The printer will not print if there is an insufficient charge remaining in the battery to complete the print operation. (For V<sup>x</sup>610 terminals only.)
  - Check if the printer is out of paper and that the roll is properly installed. Open the paper roll cover and install a new roll of printer paper or ensure that the roll is feeding from the bottom.
- Verify that the printer roller and paper roll dust cover are properly installed.
- If the problem persists, contact your VeriFone distributor or service provider.

#### **TROUBLESHOOTING GUIDELINES** *Terminal Display Does not Show Correct/Readable Information*

| Terminal Display<br>Does not Show                                                                                                    | <ul> <li>Connect the terminal in to a known-good power supply (if you have one) to<br/>see if this clears the problem.</li> </ul>                                                                                                    |                                                                                                    |
|----------------------------------------------------------------------------------------------------|----------------------------------------------------------------------------------------------------|----------------------------------------------------------------------------------------------------|
| Correct/                                                                                                    | <ul> <li>Recharge or replace the battery. (For V<sup>x</sup>610 terminals only.)</li> </ul>                                                                                                    |                                                                                                    |
| Information                                                                                                    | <ul> <li>If the problem persists, contact your local VeriFone representative for assistance.</li> </ul>                                                                                                    |                                                                                                    |
| V <sup>x</sup> 610 Terminal<br>Does Not Start                                                                                         | <ul> <li>Ensure that you press the ENTER/ON key for approximately 3 seconds, until<br/>the unit lights up.</li> </ul>                                                                                                    |                                                                                                    |
|                                                                                                    | • Ensure that the smart battery charge state is not below the critically low level.                                                                                                    |                                                                                                    |
|                                                                                                    | Recharge or replace the smart battery.                                                                                                    |                                                                                                    |
| V <sup>x</sup> 610 Smart<br>Battery Will Not<br>Charge                                                                                | Each new V <sup>x</sup> 610 smart battery must receive a full charge to initialize its full charge capacity.                                                                                                    |                                                                                                    |
| Allow the V <sup>x</sup> 610 terminal to remain connected to the power pack for 6 hours to ensure the battery receives a full charge. |                                                                                                    |                                                                                                    |
|                                                                                                    |                                                                                                    | Conserve battery power by turning the V <sup>x</sup> 610 terminal off when not in use. If the terminal will not be used for several days, remove the battery from the terminal as it continues to discharge even when the terminal is turned off. |
|                                                                                                    |                                                                                                    |                                                                                                    |
| NOTE                                                                                                    | The V <sup>*</sup> 610 terminal automatically shuts off when the smart battery reaches the <i>critically low</i> charge state. If this occurs, the smart battery must recharge a minimum of 1/2 hour before it can power the terminal. <i>It may take several recharge attempts to reset the safety circuit</i> when charging a smart battery that has been discharged below this critical state. |                                                                                                    |
| Printer Does Not                                                                                                    | Printer Does Not If the printer does not work properly:                                                                                                    |                                                                                                    |
| Print                                                                                                    | <ul> <li>Check battery status or terminal power connection. The printer will not print if<br/>there is an insufficient charge remaining in the battery to complete the print<br/>operation. (For V<sup>x</sup>610 terminals only.)</li> </ul>                                                                                                    |                                                                                                    |
|                                                                                                    | • Check if the printer is out of paper and that the roll is properly installed. Open the paper roll cover and install a new roll of printer paper or ensure that the roll is feeding from the bottom.                                                                                                    |                                                                                                    |
|                                                                                                    | • Verify that the printer roller and paper roll dust cover are properly installed.                                                                                                    |                                                                                                    |
|                                                                                                    | • If the problem persists, contact your VeriFone distributor or service provider.                                                                                                    |                                                                                                    |

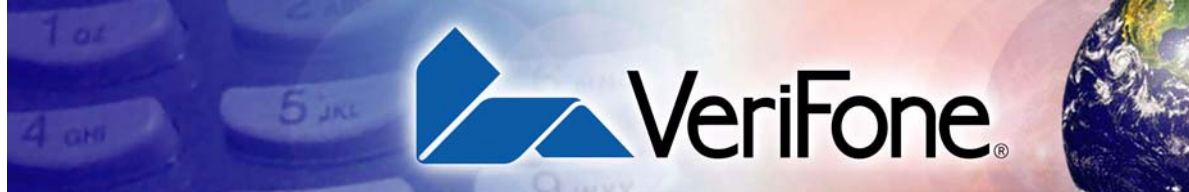

# **INDEX**

### A

accessories documentation ordering **51** power packs swivel stand telephone line cord thermal printer paper VeriFone cleaning kit antennas installation orientation replacing

#### В

batteries extending the battery life **34** See also smart battery battery mode V×610 **30** 

## С

check readers cleaning kit connection ports contact VeriFone

#### D

dial out problems troubleshooting **53** displays troubleshooting **53, 56** documentation **50** acronym definitions **7** conventions **7** ordering **51** 

#### Ε

electrical considerations 14, 22 electrostatic discharges 22 prevention 22 environmental factors **13** external printers RS-232 port connection **27** external printers supported VeriFone external printers **27** 

## 

installation 9 connecting a check reader to Vx510 or Vx570 25 connecting a check reader to Vx610 27 connecting a PINpad to V×510 or V×570 24 connecting a PINpad to Vx610 26 connecting a smart card reader to Vx510 or V×570 24 connecting a smart card reader to Vx610 26 connecting a smart card writer to V×510 or V×570 24 connecting optional device(s) 24 connecting the terminal power pack 28 connecting the terminal to a telephone line 18 MSAM cards 22 peripherals 27 terminal location 13 unpacking the shipping carton 14

#### Κ

keypads troubleshooting **54** 

#### Μ

maintenance cleaning the terminal cleaning the terminal contacts returning a battery for repair or replacement returning a terminal for repair or replacement MSAM cardholders MSAM cards installation

#### 0

optional devices

connecting 24

#### Ρ

paper jams troubleshooting **54** paper rolls for thermal printers 19, 54 installation 19 peripheral devices troubleshooting **54** peripherals check readers 27 installation 27 printers 27 troubleshooting 54 power packs AC version 50 connectina 28 DC version 50 ordering 50 printer paper ordering 50 printers troubleshooting 55, 56 privacy shields 31 V×510 31 V×570 32 V×610 31

#### S

service returning a battery for repair or replacement 49 returning a terminal for repair or replacement 49 SIM cards for GSM models 37 installation 37 smart battery 34 battery life **34** charging **34** conserving power 33 disposal 34 features 33 installation 33 recharging 34 removal 34 troubleshooting 56

specifications DC power pack **45** power **45** temperature **45** weight **46** 

#### Т

technical support contacting VeriFone 49 returning a battery for repair or replacement **49** returning a terminal for repair or replacement 49 telephone line connections 18 telephone line cords ordering **51** terminal features deneral 15 terminals accessories 50 benefits 10 cleaning 47 documentation 50 electrical considerations 14 environmental factors 13 features 15 repair 49 replacement 49 service and support 49 troubleshooting 53, 56 thermal printer paper storage 19 thermal printers about the thermal printer paper 19, 54 paper jams 54 troubleshooting 55, 56 transactions smart cards 42 wireless 42 troubleshooting batteries 56 displays 53, 56 guidelines 53 keypads 54 peripheral devices 54 peripherals 54 printers 55, 56 terminal transactions 54

#### terminals 53, 56

#### ٧

VeriCentre Appliance Management Suite simultaneous downloads 11 V×5xx/V×610 multi-application capability 11 V×610 starting on battery power 30 troubleshooting 56 V×610 startup battery mode 30

#### W

wireless connection GSM/GPRS 11

EREV

MPLAT

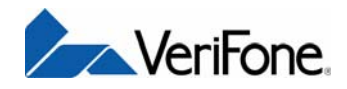

VeriFone, Inc. 2099 Gateway Place, Suite 600 San Jose, CA, 95110 USA Tel: (800) VeriFone (837-4366) www.verifone.com

# Omni 5xxx and V<sup>x</sup>5xx/V<sup>x</sup>610

Installation Guide

EMPLATERE